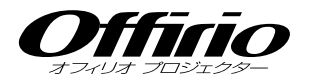

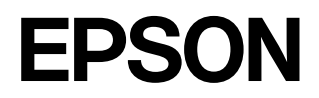

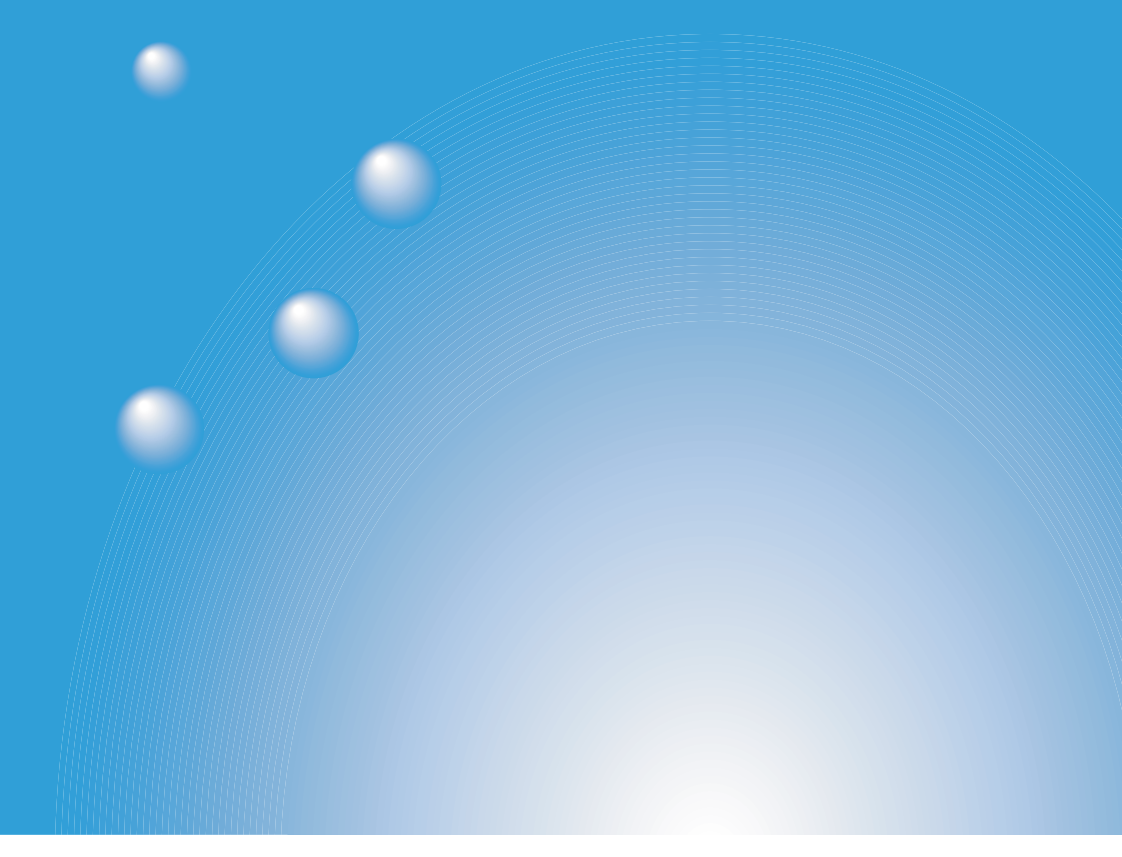

# EMP-745 EMP-737 EasyMP<sup>™</sup> ネットワーク設定ガイド

お使いになる前に 本製品を安全に正しくお使いいただくために、このマニュアルをよくお読みく ださい。不明な点をいつでも解決できるように、その後はすぐに見られる場所 に大切に保存してください。

## 説明書中の表示の意味

### 安全に関する表示

取扱説明書および製品には、製品を安全に正しくお使いいただき、お客様や他の人への 危害や財産への損害を未然に防止するために、絵表示が使われています。その表示と意 味は次のとおりです。内容をよくご理解いただいた上で本文をお読みください。

| ▲ 警告 | この表示を無視して誤った取り扱いをすると、人が死亡または<br>重傷を負う可能性が想定される内容を示しています。                    |
|------|-----------------------------------------------------------------------------|
| ▲ 注意 | この表示を無視して誤った取り扱いをすると、人が傷害を負う<br>可能性が想定される内容および物的損害のみの発生が想定され<br>る内容を示しています。 |

| 一般情報に関す | 「る表示 |
|---------|------|
|---------|------|

| ()注意         | プロジェクターの故障や損傷の原因になるおそれがある内容を示して<br>います。                        |  |  |
|--------------|----------------------------------------------------------------|--|--|
| ***>+        | 関連する情報や知っておくと便利な情報を記載しています。                                    |  |  |
|              | 関連事項や、より詳しい説明を記載しているページを示しています。                                |  |  |
| **           | マークの前のアンダーラインの引かれた用語は、用語解説で説明して<br>います。「付録 用語解説」をご覧ください。● p.53 |  |  |
| 操作           | 操作方法や作業の順番を示しています。<br>番号順に操作して目的の作業を行ってください。                   |  |  |
| [(表記名)]      | 操作パネルまたはリモコンのボタン、プロジェクターの入出力端子を<br>示しています。<br>例: [戻る]          |  |  |
| 「(メニュー名)」    | 画面に表示されているボタンやメニュー名を示しています。<br>例:「OK」                          |  |  |
| >> <b>==</b> | 奇数ページを超えて、次ページに説明が続くことを示しています。                                 |  |  |

## 「本機」または「プロジェクター」という表記について

本書の中に出てくる「本機」「プロジェクター」という表記には、プロジェクター本体の ほかに同梱品や別売品も含まれる場合があります。

## コンピュータの説明について

本編では Windows、Macintosh 共通の操作は、Windows を例に説明しています。 内容が異なるときは個別に説明をしています。 目次

| ネットワーク接続の利用例                   | 2 |
|--------------------------------|---|
| パターン1:無線 LAN で簡単接続             | 2 |
| パターン 2 : 無線 LAN のアクセスポイント経由で接続 | 3 |
| パターン3:有線 LAN で常時接続             | 3 |

## <u>ネットワーク接続を利用するための準備</u>

| ſ | ネットワーク接続利用までの流れ6                                                                                                    |
|---|----------------------------------------------------------------------------------------------------|
|   | 無線 LAN の簡単接続モードで接続する場合6                                                                                                    |
|   | 無線 LAN のアクセスポイントモードで接続する場合 6                                                                                                    |
|   | 有線 LAN で接続する場合7                                                                                                    |
|   | 無線 LAN 利用時のご注意8                                                                                                    |
| [ | コンピュータに EasyMP Software をインストールする 11                                                                                                    |
|   | EasyMP Software が動作可能なコンピュータ12                                                                                                    |
|   | EasyMP Software のインストール                                                                                                    |
| [ | LAN カードのセットと取り出し16                                                                                                    |
|   | プロジェクターに LAN カードをセットする                                                                                                    |
|   | 取り出し方17                                                                                                    |
| [ | 簡単接続モード(無線 LAN)で接続する18                                                                                                    |
|   | プロジェクターのネットワーク設定をする19                                                                                                    |
|   | コンピュータの無線 LAN を設定する                                                                                                    |
| [ | アクセスポイントモードまたは有線 LAN モードで接続する 29                                                                                                    |
|   | プロジェクターのネットワーク設定をする                                                                                                    |
|   | コンピュータをネットワーク接続できる状態にする 36                                                                                                    |
| [ | コンピュータとプロジェクターをネットワーク接続する 38                                                                                                    |
|   |                                                                                                    |
| [ | ネットワーク接続を切断する45                                                                                                    |
|   | コンピュータから切断する45                                                                                                    |
|   | プロジェクターから切断する46                                                                                                    |
| 付 | 録                                                                                                    |
| 損 | 後続時の制限事項                                                                                                    |
|   | -1 the second second |

| 接続時の制限争項 |    |
|----------|----|
| こんなときには  |    |
| 用語解説     | 53 |
| 索引       | 55 |

## ネットワーク接続の利用例

プロジェクターとコンピュータをネットワークで接続するには、以下の3つの方法があります。

まず、プロジェクターとコンピュータをネットワークで接続する方法を確認しましょう。

- 無線 LAN を使って、1 台のプロジェクターと1 台のコンピュータを接続する(無線 LAN で簡単接続)
- 無線LANを使って、アクセスポイント経由でネットワークシステムに接続 する(無線LANのアクセスポイント経由で接続)
- 有線 LAN で、ネットワークシステムに接続する(有線 LAN で常時接続)

#### パターン1:無線 LAN で簡単接続

こんなときにお勧めします

- コンピュータと1対1で接続したい
- とにかくすぐコンピュータに接続したい
- コンピュータに接続ケーブルが届かない

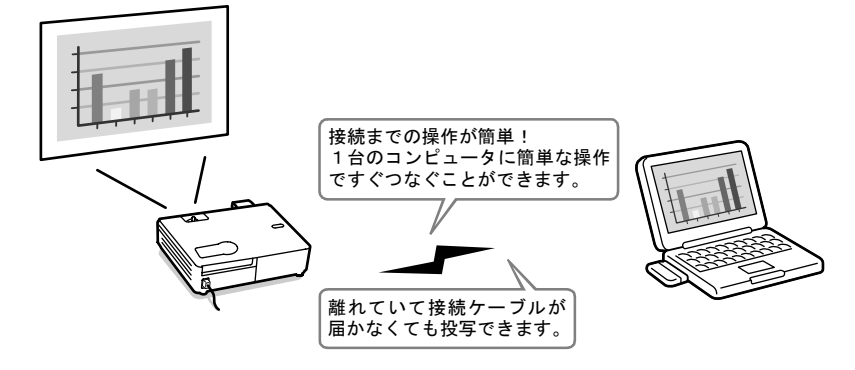

## パターン2:無線 LAN のアクセスポイント経由で接続

こんなときにお勧めします

- ネットワークシステム(LAN)に接続して複数のコンピュータから活用したい
- 無線 LAN を使ってネットワークシステム(LAN)に接続したい

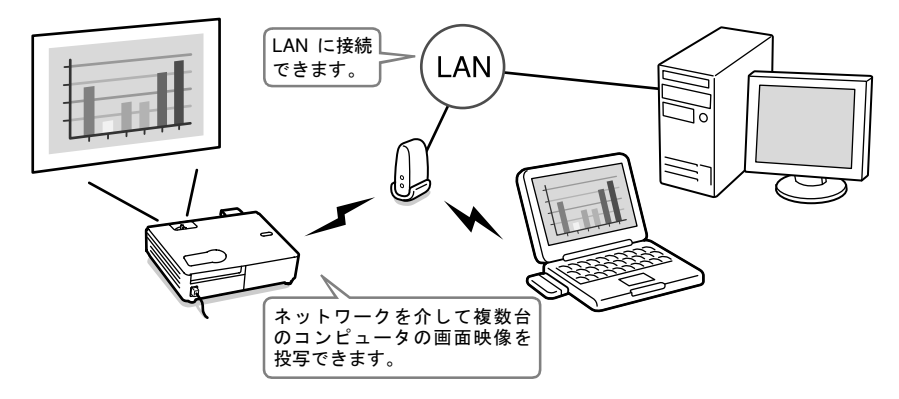

## パターン3:有線 LAN で常時接続

こんなときにお勧めします

- ネットワークシステム(LAN)に接続して複数のコンピュータから活用したい
- 常時接続したい

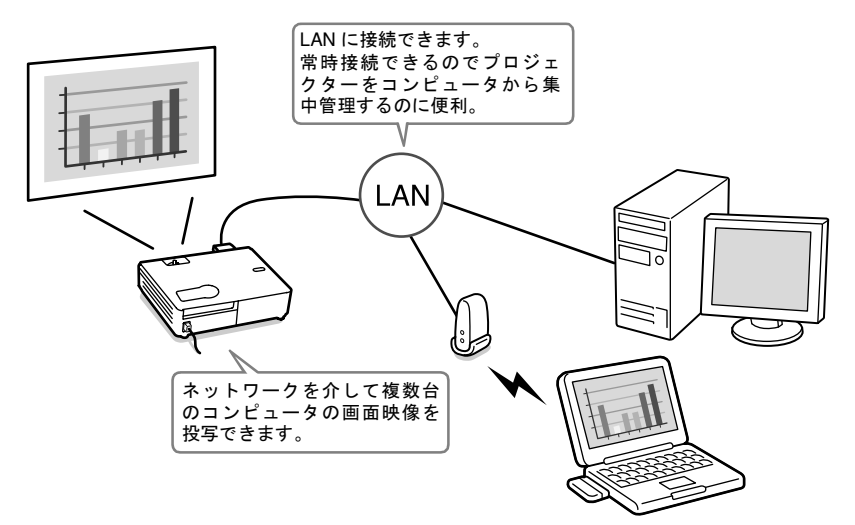

# ネットワーク接続を 利用するための準備

ここでは、プロジェクターとコンピュータをネットワーク経由で接続 するための準備作業について説明しています。

| ネットワーク接続利用までの流れ                     | 6  |
|-------------------------------------|----|
| ● 無線 LAN の簡単接続モードで接続する場合            | 6  |
| ●無線 LAN のアクセスポイントモードで接続する場合         | 6  |
| ● 有線 LAN で接続する場合                    | 7  |
| ●無線 LAN 利用時のご注意                     | 8  |
| ●接続可能な無線 LAN カードとアクセスポイントの条件        | 8  |
| ●同梱の無線 LAN カード使用上のご注意               | 8  |
| ●電波に関する安全上の注意                       | 8  |
| ●周波数に関する使用上の注意                      | 9  |
| ●国外へ持ち出す場合の注意                       | 9  |
| ●無線 LAN 使用時のセキュリティに関する注意            | 9  |
| コンピュータに EasyMP Software をインストールする   | 11 |
| ●用意するもの                             | 11 |
| ●インストール内容                           | 11 |
| ●EasyMP Software が動作可能なコンピュータ       | 12 |
| ●EMP NS Connection が動作可能なコンピュータ     | 12 |
| ●EMP SlideMaker2 が動作可能なコンピュータ       | 12 |
| ●EMP Monitor が動作可能なコンピュータ           | 13 |
| ●EasyMP Software のインストール            | 13 |
| LAN カードのセットと取り出し                    | 16 |
| ●プロジェクターに LAN カードをセットする             | 16 |
| ●取り出し方                              | 17 |
| 簡単接続モード(無線 LAN)で接続する                | 18 |
| ●プロジェクターのネットワーク設定をする                | 19 |
| ●コンピュータの無線 LAN を設定する                | 23 |
| ●Windows の場合                        | 23 |
| ●Macintosh の場合                      | 27 |
| アクセスポイントモードまたは有線 LAN モードで接続する       | 29 |
| ●プロジェクターのネットワーク設定をする                | 30 |
| ●無線 LAN(アクセスポイントモード)または有線 LAN の基本設定 | 30 |
| ●無線 LAN のセキュリティについて                 | 34 |
| ●プロジェクターの監視・制御について                  | 35 |
| ●コンピュータをネットワーク接続できる状態にする            | 36 |
| ●Windows の場合                        | 36 |
| ●Macintosh の場合                      | 36 |
| コンピュータとプロジェクターをネットワーク接続する           | 38 |
| ●プロジェクターを接続待機状態にする                  | 38 |
| ●コンピュータで EMP NS Connection を起動する    | 39 |
| ネットワーク接続を切断する                       | 44 |
| ●コンピュータから切断する                       | 44 |
| ●プロジェクターから切断する                      | 45 |

## ネットワーク接続利用までの流れ

() 初回のみ操作 () 2回目以降も操作

## 無線 LAN の簡単接続モードで接続する場合

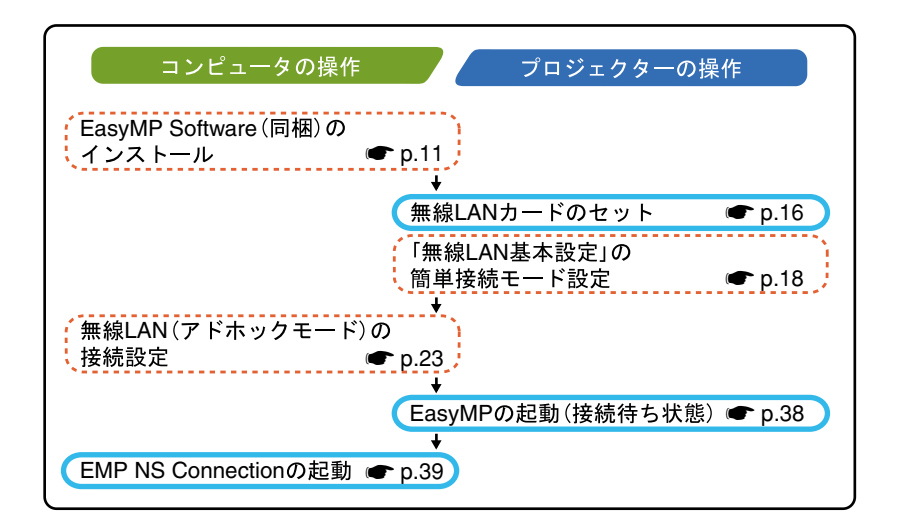

## 無線 LAN のアクセスポイントモードで接続する場合

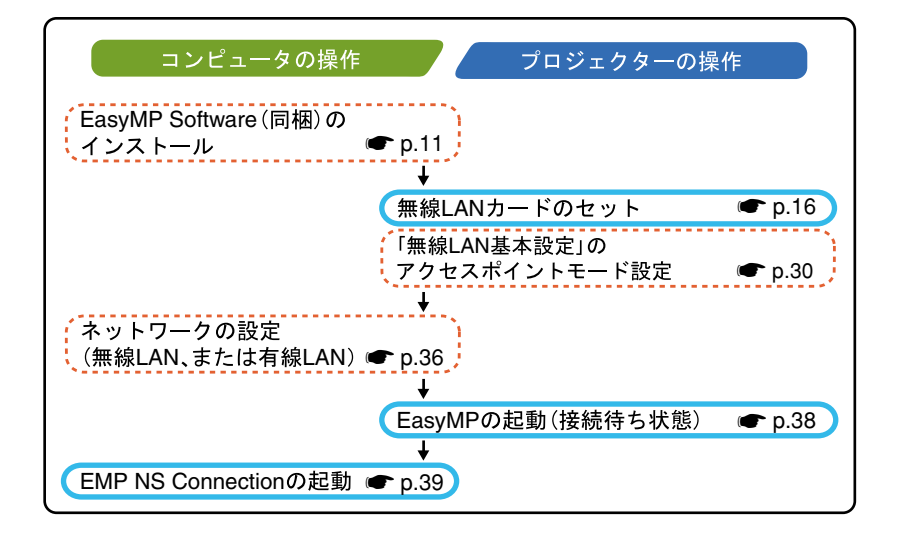

## 有線 LAN で接続する場合

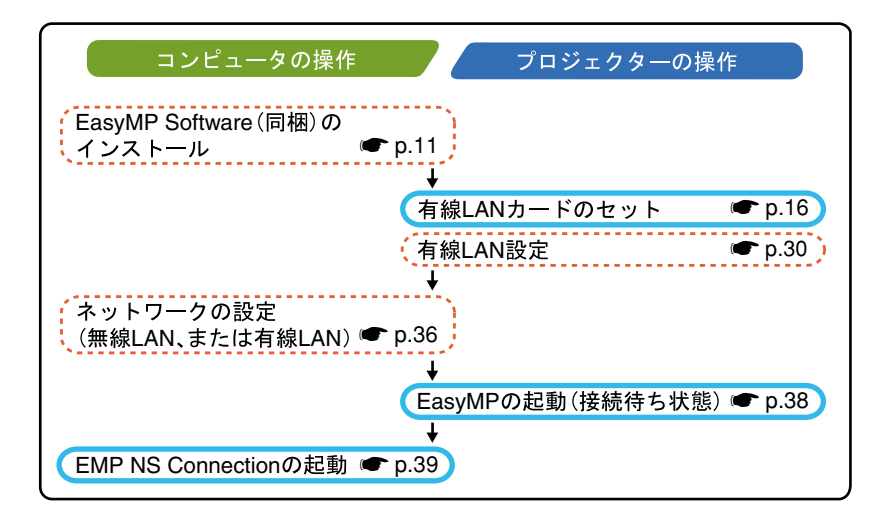

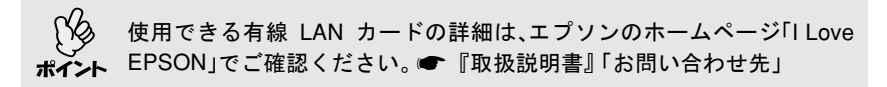

### 無線 LAN 利用時のご注意

#### |接続可能な無線 LAN カードとアクセスポイントの条件

同梱の無線 LAN カードは、Wi-Fi (802.11g および 802.11b) に準拠した以下の 製品と接続できます。

- 無線 LAN カード
- 無線 LAN 機能内蔵コンピュータ
- アクセスポイント

同梱の無線LANカードは、本プロジェクター専用となっております。コン ピュータにセットしてトラブルが発生した場合には、責任を負いかねます のでご了承ください。

#### 同梱の無線 LAN カード使用上のご注意

本プロジェクターでは、同梱品以外の無線 LAN カードは使用できません。 同梱の無線 LAN カードの仕様は次のとおりです。

| 使用周波数带域      | 2.4GHz 带                                |
|--------------|-----------------------------------------|
| 変調方式         | 802.11b : DS-SS 方式<br>802.11g : OFDM 方式 |
| 想定干涉距離       | 20m 以下                                  |
| 周波数変更の<br>可否 | 全帯域を使用し、かつ「構内局」あるいは「特小局」帯域<br>を回避可能     |

#### 電波に関する安全上の注意

同梱の無線 LAN カードを使用する際は、次の点に注意してください。

- ・心臓ペースメーカーに電磁妨害をおよぼし、誤作動の原因となることがあります。お使いの前に、電磁妨害が発生しないことを十分に確認した上で、お使いください。
- 医療機器に電磁妨害をおよぼし、誤動作の原因となることがあります。お 使いの前に、電磁妨害が発生しないことを十分に確認した上で、お使いく ださい。
- 電子レンジの近くでお使いにならないでください。電子レンジから発生される電磁妨害により、正しく無線通信できなくなります。
- 飛行機での使用は国によって制限される場合があります。お使いの前に、 制限がないかを十分確認した上で、お使いください。

#### 周波数に関する使用上の注意

同梱の無線 LAN カードの使用周波数帯は、2.4GHz 帯です。この周波数帯で は、電子レンジなどの産業・科学・医療機器のほか工場の製造ラインで使用 されている移動体識別用の構内無線局(免許を要する無線局)および特定小 電力無線局(免許を要しない無線局)が運用されています。 無線 LAN カードを使用する前に、近くで移動体識別用の構内無線局および 特定小電力無線局が運用されていないことを確認してください。万一、この 無線 LAN カードから移動体識別用の構内無線局に対して電波干渉の事例が 発生した場合には、速やかに使用をやめ電波の発生を停止してください。 その他、この無線 LAN カードから移動体識別用の特定小電力無線局に対し て電波干渉の事例が発生した場合など何かお困りのことが起きたときは、 インフォメーションセンターにお問い合わせください。

#### 国外へ持ち出す場合の注意

無線 LAN カードは販売国の仕様に基づき同梱されています。 無線 LAN カードは、使用する国により<u>チャンネル</u>♥番号や使用周波数に制 限があるため、同梱の無線 LAN カードを販売国以外で使用する場合はご注 意ください。

#### 無線 LAN 使用時のセキュリティに関する注意

(お客様の権利(プライバシー保護)に関する重要な事項です!)

無線LANでは、ネットワークケーブルを使用する代わりに、電波を利用して 情報のやり取りを行うため、電波の届く範囲であれば自由にLAN 接続が可 能であるという利点があります。

その反面、電波はある範囲内であれば障害物(壁等)を越えてすべての場所 に届くため、セキュリティに関する設定を行っていない場合、以下のような 問題が発生する可能性があります。

#### 通信内容を盗み見られる

悪意ある第三者が、電波を故意に傍受し、ID やパスワードまたはクレジットカード番号等の個人情報、メールの内容等の通信内容を盗み見られる可能性があります。

9

#### 不正に侵入される

悪意ある第三者が、無断で個人や会社内のネットワークへアクセスし、次 の行為をされてしまう可能性があります。

- ・個人情報や機密情報を取り出す(情報漏洩)
- ・特定の人物になりすまして通信し、不正な情報を流す(なりすまし)
- ・ 傍受した通信内容を書き換えて発信する(改ざん)
- ・コンピュータウィルスなどを流しデータやシステムを破壊する(破壊)

本来、無線LANカードや無線アクセスポイントは、これらの問題に対応する ためのセキュリティの仕組みを持っていますので、無線LAN製品のセキュ リティに関する設定を行って製品を使用することで、その問題が発生する 可能性は少なくなります。

セキュリティの設定を行わないで使用した場合の問題を十分に理解した上 で、お客様自身の判断と責任においてセキュリティに関する設定を行い、製 品を使用することをお奨めします。

本機でのセキュリティの設定について ● 『EasyMP活用ガイド』「無線 LAN のセキュリティ対策」

## コンピュータにEasyMP Software をインストールする

## 用意するもの

- 『EasyMP Software』CD-ROM(同梱)
- EasyMP Software が動作可能なコンピュータ(次頁参照)

#### インストール内容

『EasyMP Software』CD-ROM には、以下のソフトウェアが収録されています。

EMP NS Connection

ネットワーク接続したコンピュータの画面映像を投写する「Network Screen」を行うときに、コンピュータの映像をネットワーク経由でプロ ジェクターに送信するためのソフトウェアです。

☞「コンピュータとプロジェクターをネットワーク接続する」p.38

#### EMP SlideMaker2

PowerPoint ファイルをプロジェクターで直接再生できる形式に変換し、 「シナリオ」ファイルを作成するソフトウェアです。EMP SlideMaker2 で は元となる PowerPoint ファイルを変更することなく、必要な部分を抽出 したり、並び替えたり、途中に画像ファイルや動画ファイルを組み込む こともできます。メモリカードや USB ストレージにシナリオを転送し、 プロジェクターにセット(または接続)して、そのまま投写できるので、 コンピュータを接続しなくてもプレゼンテーションができます。

●『EasyMP 活用ガイド』 「プレゼンテーションの準備 (EMP SlideMaker2 の使い方)」

• EMP Monitor

ネットワーク接続している複数のプロジェクターの状態をコンピュー タ画面に一覧表示して監視したり、いっせいにプロジェクターの電源を オン/オフするなどの制御を行うソフトウェアです。

ネットワーク上の複数のプロジェクターを一人のオペレータが一括して監視・制御できます。

● 『EMP Monitor 操作ガイド』

各ソフトウェアにより、動作可能なコンピュータの条件が次のように異な ります。

## EasyMP Software が動作可能なコンピュータ

### EMP NS Connection が動作可能なコンピュータ

| OS              | Windows 98/Me/2000/XP<br>Mac OS X 10.2.4 以上                                                                                                    |  |
|-----------------|----------------------------------------------------------------------------------------------------|--|
| CPU             | Windows Pentium Ⅲ 600MHz 以上(Pentium 4、または<br>Pentium M を推奨)<br>Macintosh Power PC G3 以上(500MHz 以上を推奨)                                             |  |
| メモリ容量           | Windows 128MB 以上(256MB 以上を推奨)<br>Macintosh 256MB 以上                                                                                               |  |
| ハードディス<br>ク空き容量 | 20MB 以上                                                                                                    |  |
| ディスプレイ          | VGA (640 × 480) 以上の解像度<br>(Windows : XGA (1024 × 768)の解像度、16 ビットカラー<br>の表示色を推奨、Macintosh : XGA (1024 × 768)の解像度<br>を推奨、表示色については ☞ p.49 でご確認ください。) |  |

### EMP SlideMaker2 が動作可能なコンピュータ

| OS *            | Windows 98/Me/2000/XP                           |  |
|-----------------|-------------------------------------------------|--|
| CPU             | Celeron 300MHz 以上(Celeron 400MHz 以上を推奨)         |  |
| メモリ容量           | 64MB 以上(128MB 以上を推奨)                            |  |
| ハードディス<br>ク空き容量 | 12MB 以上                                         |  |
| ディスプレイ          | SVGA(800 × 600)以上の解像度<br>(XGA(1024 × 768)以上を推奨) |  |

※ Macintosh には対応していません。

### EMP Monitor が動作可能なコンピュータ

| os *            | Windows 98 SE/Me/NT 4.0/2000 Professional/XP       |  |
|-----------------|----------------------------------------------------|--|
| CPU             | Pentium MMX 166MHz 以上(Pentium II 233MHz 以上を推<br>奨) |  |
| メモリ容量           | 64MB 以上(128MB 以上を推奨)                               |  |
| ハードディス<br>ク空き容量 | 6MB 以上                                             |  |
| ディスプレイ          | XGA(1024 × 768)以上の解像度、16 ビットカラー以上の表示色              |  |

※ Macintosh には対応していません。

## EasyMP Software のインストール

Windows 2000/NT4.0/XP を使っている場合は、管理者権限のユーザーに限り インストールが行えます。

操作

- **1** コンピュータの電源を入れて、常駐アプリケーションをすべて終了します。
- 2 コンピュータに同梱の『EasyMP Software』CD-ROM をセットします。 Windows の場合

自動でインストーラが起動します。

#### Macintosh の場合

「EPSON」ウィンドウで、「Installer for Mac OS X」アイコンをダブルク リックします。 旧バージョンの EMP NS Connection をインストールしている場合は、新 バージョンをインストールする前に旧バージョンをアンインストール してください。 (テ p.52)

3 ウイルスチェックプログラムに関する画面が表示されるので、内容を確認して「続ける」をクリックします。 ソフトウェア確認画面が表示されます。

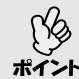

#### Windows をお使いの場合

と セットアッププログラムが起動しない場合は、「スタート」→「ファイル名を指定して実行」で「ファイル名を指定して実行」ダイアログボックスを開き、「CD-ROMのドライブ名:¥Epsetup.exe」を指定して「OK」ボタンをクリックしてください。

▲ 設定内容を確認して「インストール」ボタンをクリックします。

#### Windows Macintosh EasyMP Software EasyMP Software are Installatio ソフトウェアをインストールするときには、 インストールボタンを押してください。 ソフトウェアをインストールするときには、 インストールボタンを押してください。 ☑ EMP NS Connection EMP NS Connection EMP SlideMaker2 EMP Monitor EPSON 17.94 言語変数 終了 インストール 言語選択 終了 インストール EPSON #294 インストールする ソフトウェアの選択 表示される言語の変更 \_ インストーラの終了 -インストールの実行 ---

インストールが始まります。以降は、画面の指示に従って進めてください。

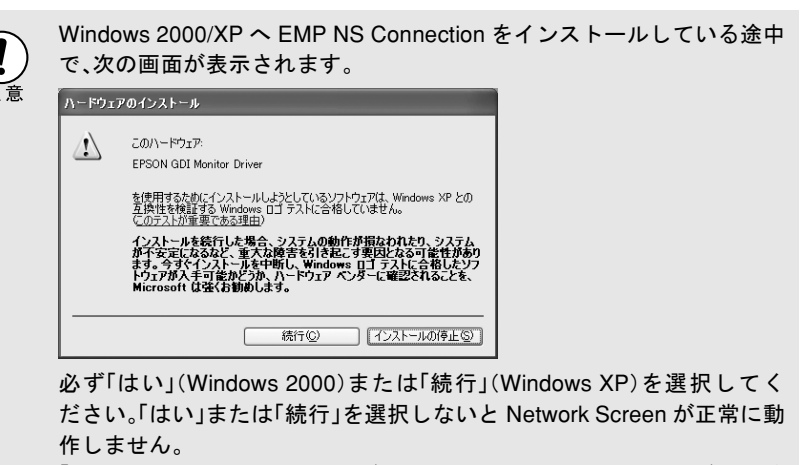

「EPSON GDI Monitor Driver」がインストールされるとき、画面が一瞬消 えることがありますが問題ありません。そのままインストールを続けて ください。

**5**「終了」ボタンをクリックするとインストールが終了します。 Macintosh をお使いの場合は、再起動をうながすメッセージが表示されることがあります。メッセージに従い再起動を行ってください。

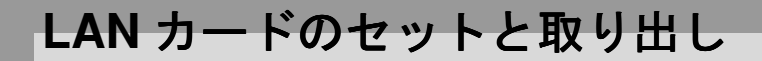

## プロジェクターに LAN カードをセットする

ここでは、LAN カードのセット方法、取り出し方を、同梱の無線 LAN カードを例に説明します。有線 LAN カードを使う場合は、使用するカードに添付の『取扱説明書』をご覧ください。

- カードは、正しい向きでセットしてください。逆向きにセットすると故 障や機器の破損の原因となります。
  - プロジェクターを持ち運ぶときは、必ず事前にカードを抜いてください。

操作

**1** 無線 LAN カードの表面を上側に向けて、カードスロットに差し込みます。 止まるところまでしっかり差し込んでください。

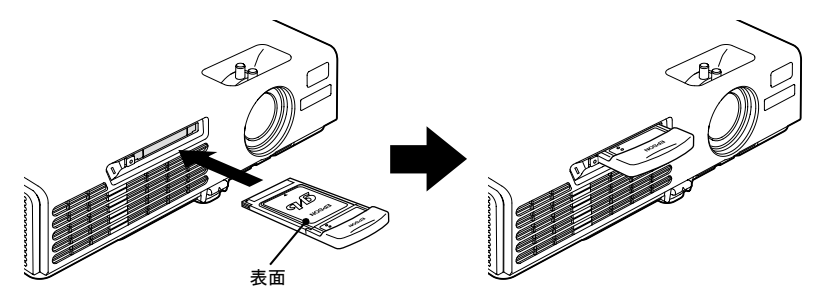

・無線IAN カードのアクセスランプが緑色で点減しているときは、無線 LAN カードを取り出さないでください。無線 LAN カードが壊れること があります。

プロジェクターの使用中または使用直後は、無線LANカードが高温になっています。取り出しの際に不用意に触らないでください。やけどの原因となることがあります。

### 操作

- **1** カードスロット左側のイジェクトボタンを押します。
  - イジェクトボタンが飛び出します。

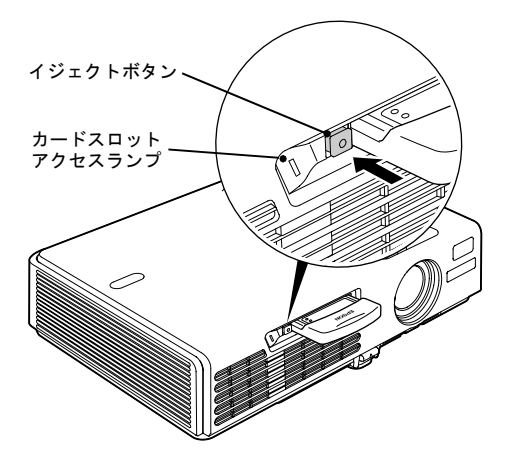

2 イジェクトボタンをもう一度、押し込みます。 無線LANカードが少し飛び出しますので、そのまま無線LANカードをまっ すぐに引き抜きます。

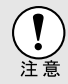

イジェクトボタンが出たままになっていると、折れるなど故障の原因と なりますので、必ず押し込んでください。

## 簡単接続モード(無線 LAN)で接続する

ここでは、簡単接続モードでコンピュータの映像を投写するまでの手順と、 接続の切断について説明します。

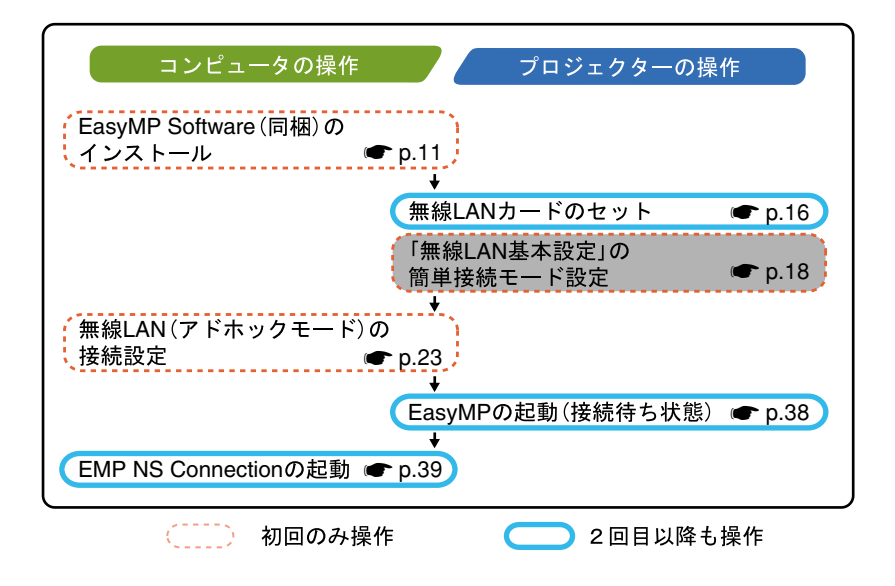

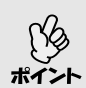

使用するコンピュータの画面解像度をXGAか、それ以下にし、色数設定 を16ビットカラー(Windows)または約32000色(Macintosh)にしておく と最適なパフォーマンスでお使いになれます。

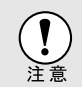

無線 LAN カードのアクセスランプが緑色で点滅しているときは、無線 LAN カードを取り出さないでください。無線 LAN カードが壊れることが あります。

## プロジェクターのネットワーク設定をする

最初にプロジェクターで簡単接続モードの接続設定をします。

ここでの接続設定の操作は、同梱のリモコンで行います。

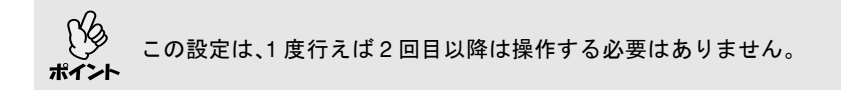

### 操作

- **1** プロジェクターのカードスロットに無線 LAN カードをセットします。 ● p.16
- **2** [電源]ボタンを押し、プロジェクターの電源を入れます。
- **3** [EasyMP]ボタンを押します。 EasyMP 待機画面が表示されます。
- **4** 画面右下の「環境設定」ボタンが選択されていることを確認し、[決定]ボタンを押します。

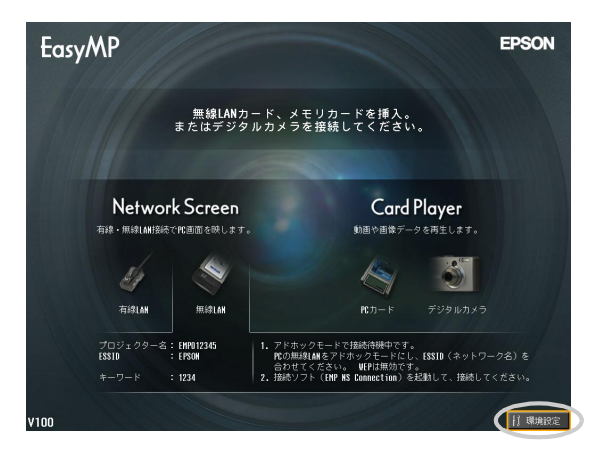

5 [◎]ボタンを下に傾けてカーソルを「無線 LAN」-「基本設 定」ボタンへ移動し、[決定]ボタンを押します。

>>>

6「簡単接続モード」にカーソルがあることを確認し、[決定]ボタンを押します。

「簡単接続モード」が選択されます。

| EasyMP         |                               | キャンセル | ОК          |
|----------------|-------------------------------|-------|-------------|
| Network Screen | 環境設定/NetworkScreen/無線LAN/基本設定 |       |             |
| 有線LAN<br>基本設定  | 簡単接続モード                       |       | ンテナレベル 【】【】 |
| 無線LAN          | アクセスボイントモード                   |       |             |

7 設定したい項目にカーソルを移動して、[決定]ボタンを押して項目を設定します。

各項目の設定内容は次の表のとおりです。

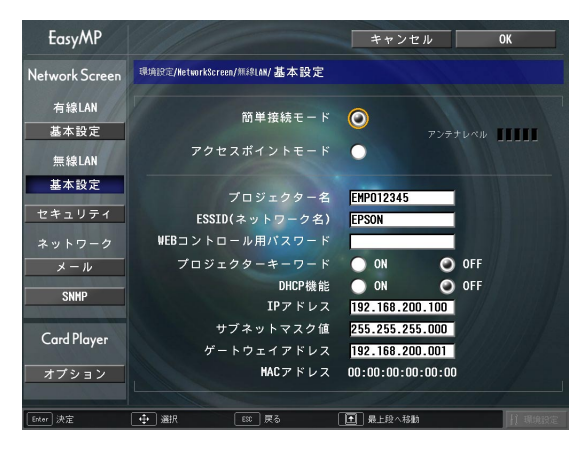

項目によっては文字や数値の入力が必要な場合があります。文字や数値の入力方法は「文字や数値の入力方法」(● p.21)をご覧ください。

| プロジェクター<br>名  | <ul> <li>プロジェクター固有の名前を入力します。ネット</li> <li>ワークに接続したとき、ここで入力した名前でプロジェクターを識別します。</li> <li>初期値は EMPxxxxx (xxxxxx は有線 LAN の MAC アドレス下6桁)です。</li> <li>半角英数字で最大16文字まで入力できます。</li> </ul>                                                                                                    |
|---------------|----------------------------------------------------------------------------------------------------|
| ESSID 🏓       | ESSID を入力します 初期値け FPSON です                                                                                                    |
| <br>(ネットワーク名) | 半角英数字で最大 16 文字入力できます。<br>通常、接続するコンピュータと同じ語句(文字列)を<br>設定する必要がありますが、本機は ESSID 自動検索<br>機能を搭載しているため、コンピュータの ESSID 設<br>定に合わせなくても接続ができます。<br>ESSID 自動検索は、プロジェクターに設定されてい<br>る ESSID が一時的にコンピュータにも適応される<br>機能です(初期設定)。ESSID を意識せずに簡単にコ<br>ンピュータとプロジェクターを接続できます。<br>ESSID 自動検索について $\bigcirc$ p.26 |
| WEBコント        | パスワードを設定しておくと、EasyWebを使うとき                                                                                                    |
| ロール用パス<br>ワード | と、EMP Monitor を起動したときに、パスワードの入<br>力を求められます。<br>半角英数字で最大8文字まで有効です。                                                                                                    |
| プロジェクター       | プロジェクターキーワードを「ON」に設定している                                                                                                    |
| キーワード         | と、無線 LAN で接続しようとしたとき、キーワード<br>の入力が求められます。この機能を使うと、別室から<br>届く無線 LAN の電波による意図しない接続でプレ<br>ゼンテーションが妨害されるのを防ぐことができま<br>す。<br>通常は「ON」に設定してお使いください。                                                                                                    |
| MACアドレス 🅨     | セットした無線 LAN カードの MAC アドレスを表                                                                                                    |
|               | 示します。無線 LAN カードがセットされていないと                                                                                                    |
|               | きは00:00:00:00:00 と表示されます。                                                                                                    |

※「クリア」ボタンが表示される項目では、「クリア」ボタンを選択して [決定]ボタンを押すと、入力内容が消去されます。

#### 文字や数値の入力方法

文字や数値を入力するには、次の手順で行います。

1. 入力する項目にカーソルを移動して、[決定]ボタンを押します。カー ソルが緑色になり、入力モードになります。 簡単接続モード(無線LAN)で接続する

 2. 数字を入力する場合は、[数字]ボタン を押したまま、テンキーボタンで入力 します。
 文字を入力する場合は、[◎]ボタンを 上に傾けると、A~Z→0~9→記号→
 a~z→スペースの順で切り替わりま す。下に傾けると、逆順で切り替わりま
 す。[◎]を、傾けたままにするとキーリ ピートが働き、素早く目的の文字を選 択できます。

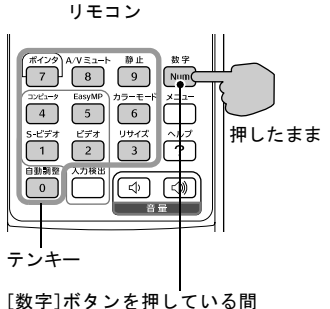

- 択できます。
   は枠内のボタンがテンキー
   2文字以上の文字や数字を入力する場
   合は、[@]ボタンを右に傾けます。1番目の文字や数字が決定し、2番
- 合は、L◎」ボタンを右に傾けます。1番目の文字や数字が決定し、2番 目の入力位置へカーソルが移動します。
- 文字や数字をすべて入力したら、[決定]ボタンを押して入力を確定します。カーソルが黄色に変わります。
- 8 [●]ボタンを押してカーソルを画面右上の「OK」ボタンに移動し、[決定]ボタンを押します。

EasyMP待機画面に戻ります。設定した ESSID が表示されます。「プロジェク タキーワード」を「ON」に設定した場合は、プロジェクターキーワードも表示されます。

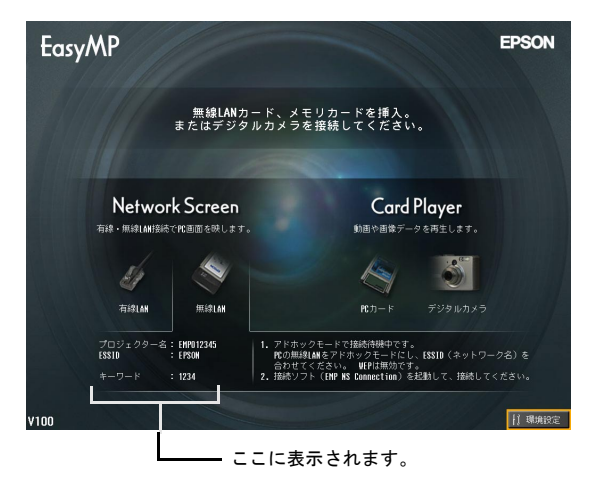

コンピュータと接続するときには、必ず EasyMP 待機画面に表示されて ポイント いるプロジェクターキーワードを確認してから入力してください。前回 のキーワードを入力しても接続できません。

### コンピュータの無線 LAN を設定する

#### Windows の場合

接続するコンピュータ側の設定方法を説明します。接続するコンピュータの無線 LAN 設定を以下のように設定します。

- アドホックモードに設定する
- WEP<sup>™</sup> キーを無効にする

ここでは、接続するコンピュータの OS が、WindowsXP の場合の設定方法を 解説しています。WindowsXP 以外の OS をお使いの場合は、無線 LAN カード に添付されている取扱説明書を参照して設定操作を行ってください。

この設定は、1度行えば2回目以降は操作する必要はありません。
 お使いになる無線 LAN カードのドライバにより、実際に画面に表示される内容やボタン名が異なる場合があります。

#### 操作

- 1 お使いの無線 LAN カードやコンピュータの取扱説明書をご覧になり、次の作業を行って無線 LAN カードを使える状態にします。
  - 無線LANカードをコンピュータにセットする
  - 無線 LAN カードのドライバをインストールする
- **2** コンピュータの電源を入れ、「スタート」ー「接続」ー「ワイヤレスネット ワークの接続」の順に選択します。

**3** 左の画面が表示された場合は、「詳細設定」ボタンをクリックします。 右の画面が表示された場合は、「プロパティ」ボタンをクリックします。

| ワイヤレス ネットワーク接続 🔹 💽 🔀                                                                                 | 半 ワイヤレス ネットワーク接続の状態      | ? 🛽         |
|----------------------------------------------------------------------------------------------------|--------------------------|-------------|
| )なのワイヤレス ネットワークは利用できます。ワイヤレス ネットワークにアクセスする<br>には、一覧から澄积してから、「接続」をクリックしてください。<br>利用できるワイヤレス ネットワーク(N) | 全般<br>サポート<br>接続         |             |
|                                                                                                    | (大肥):<br>(計/支出合肥):       | 接続          |
|                                                                                                    | 速度                       | 11.0 Mbps   |
| このワイヤレス ネットワークではネットワーク キー (WEP) の使用が必要です。この                                                          | シグナルの強さ:                 | <b>₽1</b> 0 |
| ネットワークにアクセスするには、キーを人力してから「接続」をクリックしてください。                                                            | 動作状況                     |             |
|                                                                                                    | <sup>速信</sup> -          | , — 🕅       |
| ネットワークへの形成して問題がある場合は、「日本語文正」をクリックしてくたさい。                                                             | パケット: 3                  | 0           |
| 詳細設定( <u>A</u> ) 接続( <u>©</u> ) キャンセル                                                                | $\bigcirc$               |             |
|                                                                                                    | <u>プロパティ(中)</u> 無効にする(中) |             |
|                                                                                                    |                          | (明にろ(の)     |

**4** ワイヤレスネットワーク接続のプロパティ画面で、次の設定をし「詳細 設定」ボタンをクリックします。

| 🛨 ワイヤレス ネットワーク接続のフロパティ 🛛 🕐 🔀                         |
|------------------------------------------------------|
| 全般 ワイヤレスネットワーク 詳細設定                                  |
| ✓」 indows を使ってワイヤレス ネットワークの設定を構成する(W)                |
| 利用できるネットワーク:(11)                                     |
| 利用できるネットワークに接続するには、「構成」をクリックしてください。 構成(C)            |
|                                                      |
|                                                      |
| 優先するネットワーク(P):<br>下の一覧(こ本る順乗で、利用できるネットローク(こ自動的に接続する) |
|                                                      |
|                                                      |
| 下八移動山                                                |
| <u>追加(A)</u> 削除(R) プロパティ(Q)                          |
| ワイヤレスネットワーク構成のセットアップの詳細<br>を表示します。                   |
|                                                      |
| <b>OK</b> キャンセル                                      |

5 詳細設定画面で次の設定をし「閉じる」ボタンをクリックします。

| 詳細設定 ? 🔀                                                                                                    |
|----------------------------------------------------------------------------------------------------|
| アクセスするネットワーク<br>〇利用可能なネットワーク (アクセス ポイント優先)(い)<br>〇アクセス ポイント (インフラストラクチャ) のネットワークのみ (A)<br>〇丁ンピュータ相互 (ad hoc) のネットワークのみ (C) |
| □優先でないネットワークに自動的に接続(M)<br>閉じる                                                                                              |

## 6 ワイヤレスネットワーク接続のプロパティ画面で「追加」ボタンをク リックします。

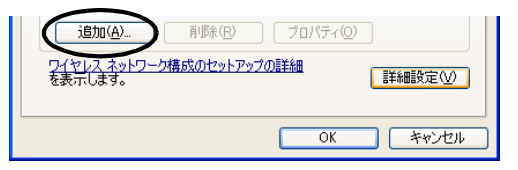

## 7 ワイヤレスネットワークのプロパティ画面で WEP<sup>▶</sup>が無効になっていることを確認し、「OK」ボタンをクリックします。

Windows 98/ME の場合は、ネットワーク名 (SSID)の欄に接続するプロジェク ターの ESSID (初期値は「EPSON」)と同じ語句 (文字列)を設定します。 Windows XP/2000 の場合は、ESSID 自動検索を行うと、ESSID を設定しなくて も接続できます。

| ワイヤレス ネットワークのプロパティ                                        | 2 🗙                             |
|-----------------------------------------------------------|---------------------------------|
| アソシエーション 認証                                               |                                 |
| ネットワーク名 (SSID)(1 <u>0</u> ): EPSON                        |                                 |
| ワイヤレス ネットワーク キー (WEP)                                     |                                 |
| このネットワークでは次のためのキーが必要                                      | チェックが外れていることを確認                 |
| □                                                         | リエッフル パー シング パンパイに ている ここと を 唯能 |
| ネットワーク認証 (共有モード)(A)                                       |                                 |
| ネットワーク キー( <u>K</u> ):                                    |                                 |
| ネットワークキーの<br>磁急入力(型):                                     | ]                               |
| キーのインデックス (詳細) 🛛 1 🔅                                      |                                 |
| ▶ キーは自動的に提供される(日)                                         |                                 |
| ↓ ジンパはコンピュータ相互 (ad hoo) のネットワークで、ワイヤレス アクセス ポイントを使用しない(O) |                                 |
| OK ++>/2                                                  | 11                              |

FSSID 自動検索について ESSID 自動検索が使えるコンピュータは次のとおりです。 • OS \*: Windows XP/2000 ● NDIS<sup>19</sup>5.1 対応の無線 IAN ドライバを使用 コンピュータとプロジェクターの ESSID が一致していないと無線 LAN の簡単接続モードで接続できません。しかし、ESSIDを変更するのは手順 が複雑で面倒なものです。そこで、Windows 版の EMP NS Connection に ESSID自動検索を装備し、簡単接続モードで接続する際に、本プロジェク ターに設定されている ESSID(初期設定は「EPSON」)を一時的にコン ピュータの ESSID として割り当てて接続できるようにしました。接続を 終了すると、コンピュータの ESSID は元に戻ります。 ESSID自動検索を無効にすることもできます。 ● 『EasyMP活用ガイド』 「FSSID 自動検索を無効にする」 ESSID 自動検索を利用するためには、管理者権限を持ったユーザーでロ グインする必要があります。<br />
管理者権限のないユーザーはこの機能が使 えません。 ※ Macintosh OS X には ESSID 自動検索と同等の機能が搭載されていま すので、Macintosh 版の EMP NS Connection では ESSID 自動検索に 対応していません。 
● p.39

8 ワイヤレスネットワーク接続のプロパティ画面で「詳細設定」(または「認証」)をクリックし、ファイアウォールの設定にチェックが付いていないことを確認します。

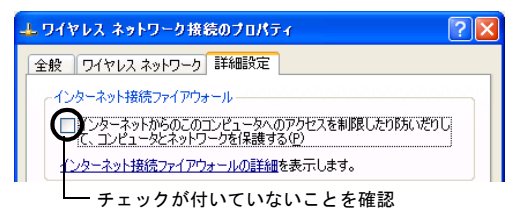

**9**「ワイヤレスネットワーク」--「最新の情報に更新」ボタンをクリックし、 手順7で設定したネットワーク名が表示されるかを確認します。

| ➡ ワイヤレス ネットワーク接続のブロパ                                              | हेन ? 🛛           |
|-------------------------------------------------------------------|-------------------|
| 全般 ワイヤレス ネットワーク 詳細設定                                              | <u>[]</u>         |
| ✔ Windows を使ってワイヤレス ネットワー                                         | -クの設定を構成する(W)     |
| <ul> <li>利用できるネットワーク: (N)</li> <li>利用できるネットワークに接続するには、</li> </ul> | [構成] をクリックしてくだざい。 |
| I EPSON                                                           | ▲ 構成(©)           |
|                                                                   | ◆ 最新の情報に更新(E)     |

**10**「OK」ボタンをクリックして、設定を適用します。

続いて、「コンピュータとプロジェクターをネットワーク接続する」● p.38 へ進んでください。

#### Macintoshの場合

ここでは接続するポートの設定について説明します。 ポートの詳細設定(ネットワークの設定)についてはコンピュータ、AirMac カードの各取扱説明書をご覧ください。

#### 操作

**1** アップルメニューから「システム環境設定」-「ネットワーク」を選択します。

ネットワーク設定画面が表示されます。

**2**「ポート設定」で使用するポート1つにチェックマークを付け、「今すぐ 適用」をクリックします。

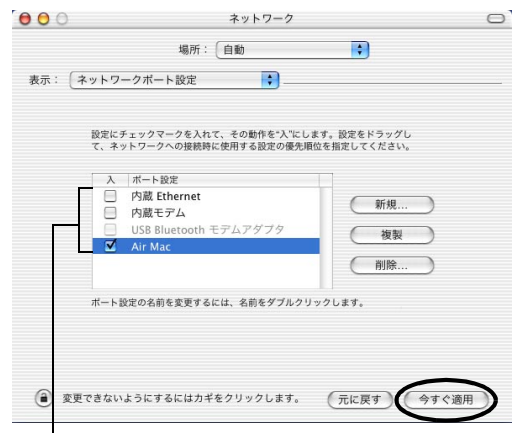

使用するポート1つにチェックマークを付けます。

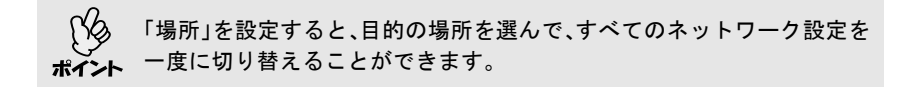

>>>

## 3 画面を閉じます。

「ネットワークポート設定」では、必ず、使用するポート1つのみチェック マークを付けて、他のポートはチェックマークを外しておいてください。 複数のポートにチェックマークを付けると、意図しないネットワークに つながってしまう場合があります。

続いて、「コンピュータとプロジェクターをネットワーク接続する」 ● p.38 へ進んでください。

## アクセスポイントモードまたは有線 LAN モードで接続する

ここでは、次のいずれかで接続する場合の接続方法を説明します。

- 無線 LAN アクセスポイントモード
   既存のネットワークシステムに接続された無線 LAN アクセスポイントを
   経由して、コンピュータと接続する方法です。
- 有線 LAN モード
   既存のネットワークシステムに有線 LAN カードとネットワークケーブル
   を使って接続する方法です。

普段、コンピュータをアクセスポイントまたは有線 LAN を使ってネット ワークシステムに接続して使っている場合は、コンピュータ側のLANの設 定はそのままでプロジェクター側のみ設定を行います。

これらの方法で接続すると、ネットワークを介してコンピュータの映像を プロジェクターから投写できることに加えて、プロジェクターの状態をコ ンピュータから監視することができます。

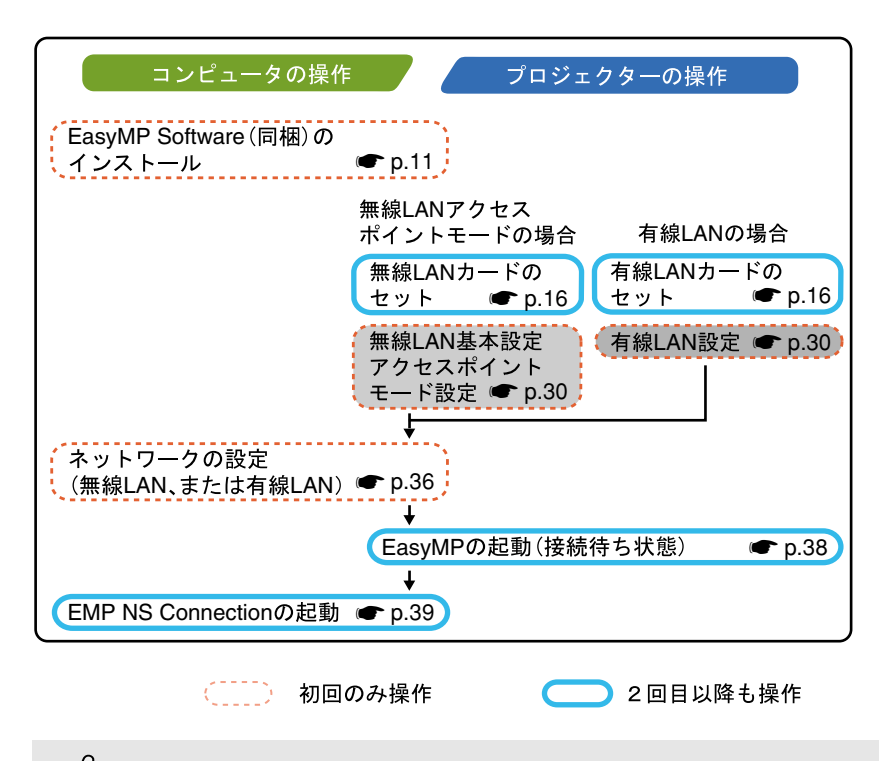

使用できる有線 LAN カードの詳細は、エプソンのホームページ「I Love EPSON」でご確認ください。 🖝 『取扱説明書』「お問い合わせ先」

ポイン

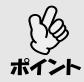

使用するコンピュータの画面解像度をXGAか、それ以下にし、色数設定 を16ビットカラー(Windows)または約32000色(Macintosh)にしておく と最適なパフォーマンスでお使いになれます。

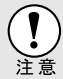

- 無線 LAN カードのアクセスランプが緑色で点滅しているときは、無線 LAN カードを取り出さないでください。無線 LAN カードが壊れること があります。
  - 有線LANカードのアクセスランプについては、ご使用の有線LANカードの『取扱説明書』をご覧ください。

#### プロジェクターのネットワーク設定をする

ここでは、無線 LAN(アクセスポイントモード)または有線 LAN を利用する ために必要な基本設定について説明します。

ここでの接続設定の操作は、同梱のリモコンで行います。

この設定は、1度行えば2回目以降は操作する必要はありません。
 ここではリモコンを使った設定方法を解説していますが、一度「簡単接続モード」で接続してから、コンピュータのWebブラウザを使って設定することもできます。この方法だと、コンピュータのキーボードを使って入力できるので設定が容易にできます。
 『EasyMP 活用ガイド』「Web ブラウザを使って設定を変更する(EasyWeb)」
 NBの設定作業は、参加するネットロークシステムの管理者の指示に

 以降の設定作業は、参加するネットワークシステムの管理者の指示に 従って行ってください。

#### 無線 LAN(アクセスポイントモード)または有線 LAN の基本設定

操作

1 プロジェクターのカードスロットにLANカードをセットします。● p.16

**2** [電源]ボタンを押し、プロジェクターの電源を入れます。

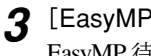

[EasyMP]ボタンを押します。 EasyMP待機画面が表示されます。

▲ 画面右下の「環境設定」ボタンが選択されていることを確認し、「決定」ボ タンを押します。

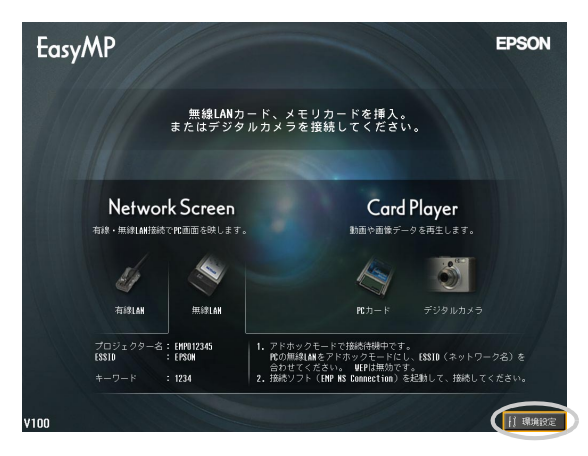

## 5 無線 LAN の場合

「◎ ]ボタンを下に傾けてカーソルを「無線 LAN」-「基本設定」ボタンへ移動 し、[決定]ボタンを押します。

### 有線 LAN の場合

画面左側の「有線 LAN」--「基本設定」ボタンが選択されていることを確認 し、「決定」ボタンを押します。

## 6 無線 LAN のみ

「アクセスポイントモード」にカーソルを移動し、「決定」ボタンを押します。 「アクセスポイントモード」が選択されます。

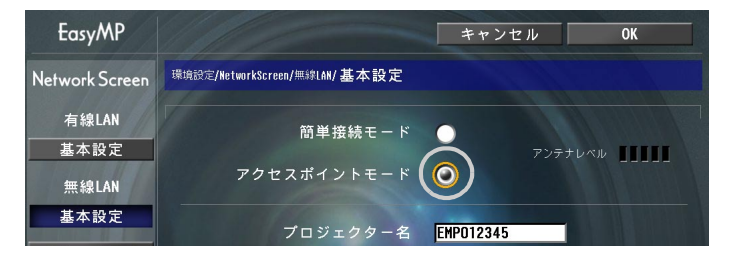

>>**>** 

7 設定したい項目にカーソルを移動し[決定]ボタンを押して項目を設定します。

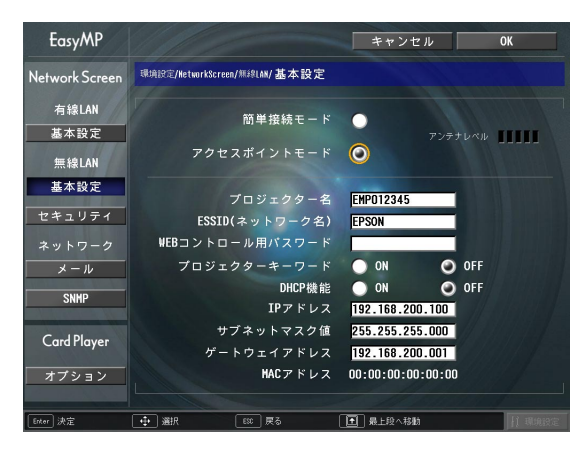

プロジェクターがネットワークに参加できるように設定します。 項目によっては文字や数値の入力が必要な場合があります。文字や数値 の入力方法は「文字や数値の入力方法」(☞ p.21)をご覧ください。

| プロジェクター<br>名                              | プロジェクター固有の名前を入力します。ネット<br>ワークに接続したとき、ここで入力した名前でプロ<br>ジェクターを識別します。<br>初期値は、EMPxxxxx (xxxxx は、セットされている<br>LAN カードの MAC アドレス下 6 桁)です。<br>半角英数字で最大 16 文字まで入力できます。 |
|-------------------------------------------|----------------------------------------------------------------------------------------------------|
| <u>ESSID</u> **(ネット<br>ワーク名)<br>無線 LAN のみ | ESSID を入力します。プロジェクターが参加する無<br>線 LAN システムで ESSID が定められている場合<br>は、その ESSID を入力します。<br>初期値は EPSON です。<br>半角英数字で最大 16 文字まで入力できます。                                 |
| WEB コント<br>ロール用パス<br>ワード                  | パスワードを設定しておくと、EasyWebを使うとき<br>と、EMP Monitor を起動したときに、パスワードの入<br>力を求められます。<br>半角英数字で最大8文字まで有効です。                                                               |
| プロジェクター<br>キーワード                          | プロジェクターキーワードを「ON」に設定している<br>と、ネットワーク経由で接続しようとしたとき、キー<br>ワードの入力が求められます。この機能を使うと、予<br>定外のコンピュータからの接続でプレゼンテーショ<br>ンが妨害されるのを防ぐことができます。<br>通常は「ON」に設定してお使いください。    |

| DHCP <sup>▶</sup> 機能          | DHCP の使用を設定します。<br>「ON」 : DHCP を使用する<br>「OFF」: DHCP を使用しない                                                                                                    |
|-------------------------------|----------------------------------------------------------------------------------------------------|
| <u>IP アドレス</u> ♥              | プロジェクターに割り当てる IP アドレスを入力します。<br>アドレスの各フィールドには 0 ~ 255 の数字を入力<br>できます。ただし、以下の IP アドレスは使用できま<br>せん。<br>0.0.0.0、127.x.x.x、224.0.0.0 ~ 255.255.255.255(x は 0<br>~ 255 の数字)    |
| <u>サブネットマス</u><br><u>ク</u> ⋫値 | プロジェクターのサブネットマスクを入力します。<br>アドレスの各フィールドには0~255の数字を入力<br>できます。ただし、以下のサブネットマスクは使用で<br>きません。<br>0.x.x.x~254.255.255.255、255.255.255(xは0~<br>255の数字)                           |
| <u>ゲートウェイ</u> ♥<br>アドレス       | プロジェクターのゲートウェイの IP アドレスを入<br>力します。アドレスの各フィールドには 0 ~ 255 の<br>数字を入力できます。ただし、以下のゲートウェイア<br>ドレスは使用できません。<br>0.0.0、127.x.x.x、224.0.0.0 ~ 255.255.255.255 (x は 0<br>~ 255 の数字) |
| <u>MAC アドレス</u> *             | セットした LAN カードの MAC アドレスを表示し<br>ます。<br>LAN カードがセットされていない場合は、00:00:<br>00:00:00:00 と表示されます。                                                                                 |

※「クリア」ボタンが表示される項目では、「クリア」ボタンを選択して [決定]ボタンを押すと、入力内容が消去されます。

## 8 [●]ボタンを押してカーソルを画面右上の「OK」ボタンに移動し、[決定]ボタンを押します。

EasyMP 待機画面に戻ります。設定した IP アドレスが表示されます。「プロ ジェクターキーワード」を「ON」に設定した場合は、プロジェクターキー ワードも表示されます。

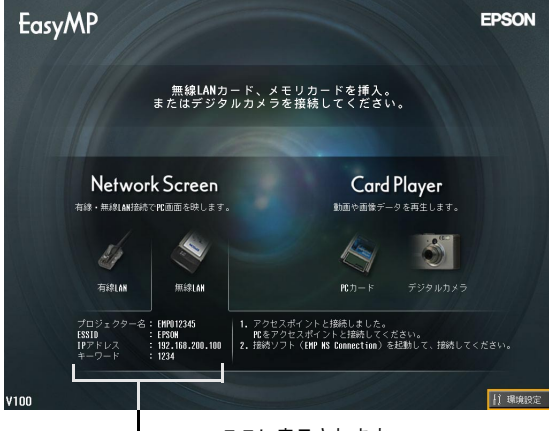

ここに表示されます。

コンピュータと接続するときには、必ず EasyMP 待機画面に表示されて いるプロジェクターキーワードを確認してから入力してください。前回 ポイント のキーワードを入力しても接続できません。

#### 無線 LAN のセキュリティについて

無線 LAN をお使いの場合、「セキュリティ」の設定を行うことをお奨めします。

無線LANの電波は、壁などの障害物を越えてどこへでも届くため、セキュリ ティに関する設定を行っていないと、通信内容を盗み見られるなどの問題 が発生する可能性があります。

セキュリティの設定は「無線 LAN」-「セキュリティ」を選択して行います。

●『EasyMP 活用ガイド』「ネットワーク経由でコンピュータの映像を投写 する(Network Screen)」「無線 LAN のセキュリティ対策」

#### プロジェクターの監視・制御について

以下の機能を使って、ネットワーク経由でコンピュータからプロジェク ターの管理・制御を行うことができます(無線 LAN、有線 LAN のどちらもで きます)。

#### ●メール通知機能

メール通知機能を使うと、プロジェクターに何らかの異常が発生した場合、あらかじめ設定したメールアドレスに対して異常状態がメールで通知されます。メール通知機能の設定は「ネットワーク」-「メール」を選択して行います。

「EasyMP活用ガイド」「メール通知機能で異常を通知する」

#### ● SNMP <sup>▶</sup> 機能

SNMP 機能を使うと、プロジェクターに何らかの異常が発生した場合、 あらかじめ設定したコンピュータに対して異常状態が通知されます。 SNMP の設定は「ネットワーク」-「SNMP」を選択して行います。 ●『EasyMP 活用ガイド』「SNMP を使って管理する」

SNMP による管理は、必ずネットワーク管理者などネットワークに詳し い人が行ってください。SNMP 機能を使ってプロジェクターを監視する ポイント には、コンピュータ側に SNMP マネージャプログラムがインストールさ れている必要があります。

#### • EMP Monitor を使った監視・制御機能

同梱の『EasyMP Software』CD-ROMに入っている「EMP Monitor」を使うと、 ネットワークで接続しているプロジェクターの状態を、最大64台までコン ピュータのモニタに表示できます。1 台のコンピュータで複数のプロジェ クターを一括して監視・制御できます。

EMP Monitor のインストール ● p.13

EMP Monitor の使い方 ☞ 『EMP Monitor 操作ガイド』

### コンピュータをネットワーク接続できる状態にする

コンピュータを使って、ネットワーク(LAN)に参加できるように設定します。

すでに設定済みの場合は、ここでの設定は必要ありません。

#### Windows の場合

コンピュータの接続設定はLAN カードに添付のユーティリティソフトを 使って行います。

ユーティリティソフトの使用方法は、お使いの LAN カードの『取扱説明書』 をご覧ください。

#### Macintoshの場合

ここでは接続するポートの設定について説明します。 ポートの詳細設定(ネットワークの設定)についてはコンピュータ、AirMac カードの各取扱説明書をご覧ください。

操作

1 アップルメニューから「システム環境設定」-「ネットワーク」を選択します。

ネットワーク設定画面が表示されます。

**2**「ポート設定」で使用するポート 1 つにチェックマークを付け、「今すぐ 適用」をクリックします。

|        | 場所:目朝                                          |                                     |
|--------|------------------------------------------------|-------------------------------------|
| 表示: (ネ | ットワークボート設定                                     | )                                   |
|        | 設定にチェックマークを入れて、その動作を<br>て、ネットワークへの接続時に使用する設定   | "入"にします。設定をドラッグし<br>の優先頃位を指定してください。 |
| -      | 入ポート設定                                         | - F                                 |
|        | <ul> <li>内蔵 Ethernet</li> <li>内蔵モデム</li> </ul> | 新規                                  |
|        | USB Bluetooth モデムアダプ                           | ター(複製)                              |
|        | 🗹 Air Mac                                      |                                     |
|        |                                                |                                     |
|        | ポート設定の名前を変更するには、名前を夕                           | ブルクリックします。                          |
|        |                                                |                                     |
|        |                                                |                                     |
|        |                                                |                                     |

使用するポート1つにチェックマークを付けます。

「場所」を設定すると、目的の場所を選んで、すべてのネットワーク設定を ポイント 一度に切り替えることができます。

3 画面を閉じます。

「ネットワークポート設定」では、必ず、使用するポート1つのみチェック マークを付けて、他のポートはチェックマークを外しておいてください。 複数のポートにチェックマークを付けると、意図しないネットワークに つながってしまう場合があります。

続いて、「コンピュータとプロジェクターをネットワーク接続する」● p.38 へ進んでください。

## コンピュータとプロジェクターをネットワーク接続する

接続設定が完了したら、コンピュータで EMP NS Connection を起動し、プロ ジェクターと接続します。一度ネットワーク設定を行っていれば、以降はこ の接続操作から始められます。

Windowsの場合、EMP NS Connectionの各画面に表示されている「②」を クリックすると、ヘルプが表示され、機能の説明を見ることができます。

#### プロジェクターを接続待機状態にする

操作

- ¶ プロジェクターのカードスロットにLANカードをセットします。● p.16
- 2 リモコンの[電源]ボタンを押し、プロジェクターの電源を入れます。
- リモコンの[EasyMP]ボタンを押します。 3 EasyMP 待機画面が表示されます。
- ▲ 画面の表示内容が目的の接続方法で接続待機状態になっていることを 確認します。

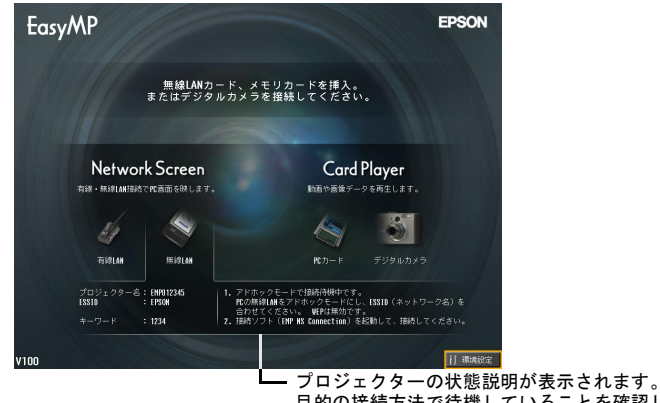

目的の接続方法で待機していることを確認してください。

## コンピュータで EMP NS Connection を起動する

以降の説明では、断りのない限りWindowsの画面を載せています。 Macintosh でも同等の画面が表示されます。

### 操作

### 1 コンピュータ側の LAN の接続準備ができていることを確認します。 Windows で「簡単接続モード」を行う場合

コンピュータの無線 LAN 設定がアドホックモードになっていますか。 ●「コンピュータの無線 LAN を設定する」 p.23

#### Macintosh で「簡単接続モード(アドホックモード)」を行う場合

コンピュータ画面右上の通信状態を示すアイコンをクリックし、プルダウ ンメニューの「"コンピュータとコンピュータ"ネットワーク」から、プロ ジェクターの ESSID 名を選択してください。

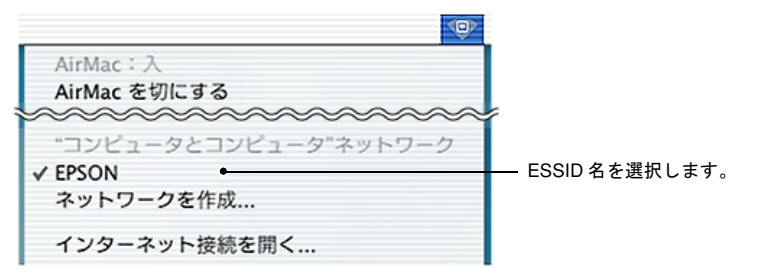

#### Macintosh で「アクセスポイントモード」を行う場合

コンピュータ画面右上の通信状態を示すアイコンをクリックし、次の ようになっていることを確認します。

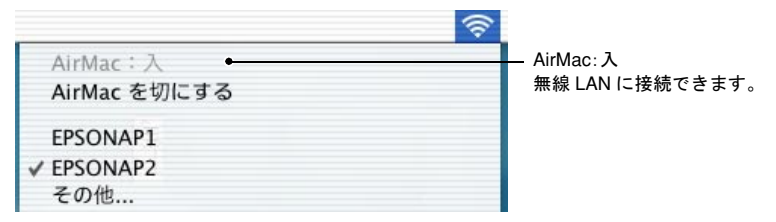

#### Macintosh で「有線 LAN モード」を行う場合

必ずコンピュータ画面右上の通信状態を示すアイコンをクリックし、次の ように表示されていることを確認してください。「AirMac:切」になっていな いと、意図しないネットワークにつながってしまう場合があります。

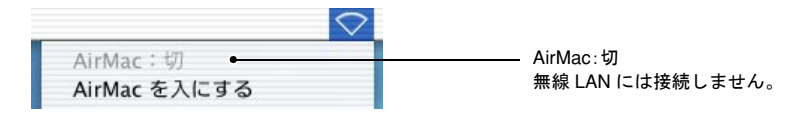

切り替え方法は、アイコンをクリックして「Air Mac を入にする」または ポイント 「Air Mac を切にする」を選択します。

#### 2 Windows の場合

「スタート」ー「プログラム」ー(または「すべてのプログラム」)ー 「EPSON Projector」ー「EMP NS Connection」の順に選択します。

#### Macintosh の場合

EMP NS Connection をインストールしたハードディスクボリュームか ら「アプリケーション」フォルダをダブルクリックし、EMP NS Connection のアイコンをダブルクリックします。 EMP NS Connection が起動します。

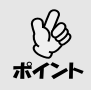

#### Windows の場合

EMP NS Connection をインストール後、初めて起動した場合は、以下の画面が表示されます。接続に使用するネットワークアダプタを選択し、「OK」ボタンをクリックします。

| LAN選択 💌                                                                                                |
|----------------------------------------------------------------------------------------------------|
| 使用するネットワークを選択してください。                                                                                   |
|                                                                                                    |
|                                                                                                    |
| Intel 8255x-based Integrated Fast Ethernet(192.166                                                     |
| Intel 8255x-based Integrated Fast Ethernet(192.168.0.246)<br>ORINOCO PC Card (5 volt X169.254.100.226) |
|                                                                                                    |
|                                                                                                    |

このLAN選択画面で、使用するネットワークアダプタを選択すると、以降 EMP NS Connection を起動してもこの画面は表示されません。使用 するネットワークアダプタを変更したい場合は、接続プロジェクター 選択画面(手順3の画面)で「拡張機能」ボタンをクリックします。表示さ れた拡張機能画面で「LAN 切替」ボタンをクリックすると、LAN 選択画 面が表示されます。

- プロジェクター側のネットワーク設定で、IPアドレスやを設定していない場合は、「ネットワークの自動設定を行っています…」というメッセージが表示されることがあります。これは、DHCPやサーバと接続できないときに、IPアドレスを決定するまでに時間がかかるためです。メッセージが表示されてから約70秒たってもIPアドレスが決定されない場合は、エラーメッセージが表示されます。その場合は、再び手順2から操作をやり直してください。
- ESSID自動検索を使っている場合、「プロジェクターの検出に失敗しました…」というメッセージが表示されることがあります。このメッセージが表示された場合の対処方法については、EMP NS Connection のヘルプをご覧ください。
- PowerPoint起動中にEMP NS Connection を起動すると、起動時の画面 に「PowerPoint を再起動しないと、スライドショーが実行できない場 合があります。」と表示されます。このようなときは、PowerPoint を 終了し、EMP NS Connection 起動後にもう一度起動してください。
- お使いのコンピュータの無線LANドライバが<u>NDIS</u><sup>\*</sup>5.1に対応していない場合は、ESSID 自動検索を有効にして EMP NS Connection を起動すると、「お使いの無線 LAN は ESSID 自動検索 に対応しておりません。 通常のプロジェクター検索を行います。」というメッセージが表示されます。「OK」ボタンをクリックすると、ESSID 自動検索を無効にしてプロジェクターの検索を行います。接続先のプロジェクターが検出されない場合は、コンピュータ側の ESSID を設定してください。 (\*\*\*\*)

## **3** 接続先のプロジェクター名をクリックしてチェックマークを付け、「接続」ボタンをクリックします。

プロジェクター名は、EasyMP 待機画面に表示されています。

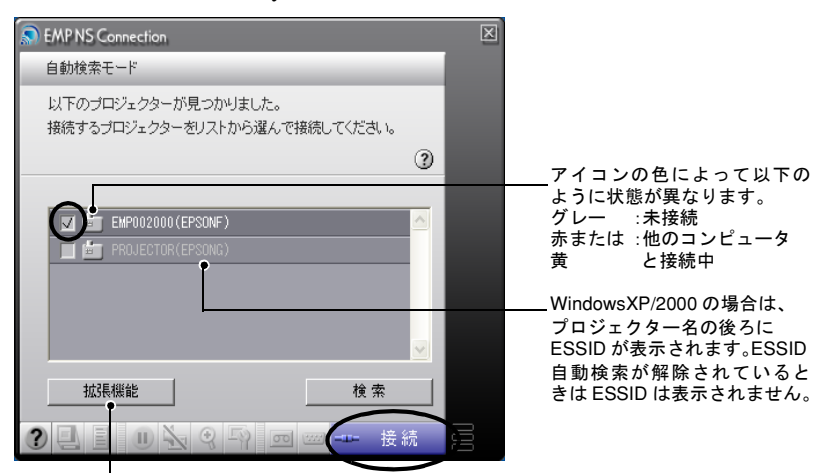

拡張機能画面が表示されます。

Windows :「LAN 切替」ボタンをクリックすると、ネットワークの変更ができます。 Macintosh:「ネットワーク設定」ボタンをクリックすると、ネットワークの状況確認ができます。

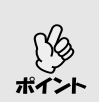

- 他のコンピュータと接続中のプロジェクターを選択した場合は、自動的に先に接続していたコンピュータを切断し、後から接続したコンピュータの映像を投写します。
- 同じESSIDが設定された複数のプロジェクターを選択すると、1台のコンピュータの映像を複数のプロジェクターで投写できます。1台のコンピュータの映像を同時に投写できるプロジェクターの台数は、最大4台までです。
- 接続後に、接続するプロジェクターを追加することはできません。
- Windows の場合

ESSID 自動検索を行っている場合は、利用可能なプロジェクターがす べて検出されますが、異なる ESSID を持つプロジェクターを複数選択 して接続することはできません。プロジェクターを1台選択すると、選 択したプロジェクターとは異なる ESSID を持つプロジェクターはグ レー表示されます。グレー表示されたプロジェクターを選択すると、す でに選択していたプロジェクターのチェックがはずれ、新たに選択し たプロジェクターにチェックが付きます。

Macintosh の場合

使用しているネットワークを確認したい場合は「拡張機能」ボタンをク リックします。表示された拡張機能画面で「ネットワーク設定」ボタン をクリックするとコンピュータのネットワーク設定画面が表示されま す。ネットワークの設定を変更する場合は、EMP NS Connection を終 了してから行ってください。 **4**「プロジェクターキーワード」を「ON」に設定した場合は、プロジェク ターの EasyMP 待機画面に表示されているプロジェクターキーワード を入力して「OK」ボタンをクリックします。

| キーワード入力                         | X |
|---------------------------------|---|
| プロジェクターの画面に表示されているキーワードを入力してくださ |   |
| v ·o                            | 2 |
| プロジェクター名: PROJECTOR01           |   |
| ≠-ワ-H: 18339                    |   |
| OK キャンセル                        |   |

**5** コンピュータとプロジェクターがネットワークを介して接続され、コン ピュータの画面がプロジェクターから投写されます。

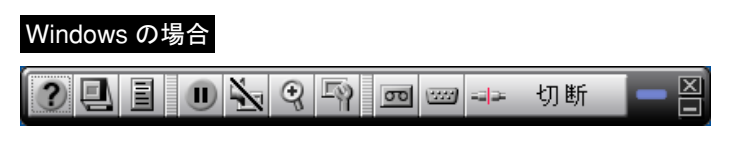

#### Macintosh の場合

| $\Theta \Theta \Theta$ | EMP NS Connection |  |
|------------------------|-------------------|--|
| ? 🖣 🗉                  | 🕕 🏂 🤤 🎧 📼 🚥 💷 切断  |  |

コンピュータの画面には、EMP NS Connection のツールバーが表示され ます。このツールバーを使って、プロジェクターの操作や設定をしたり、 ネットワーク接続を切断したりできます。

ツールバーの使い方については、 ●『EasyMP 活用ガイド』「ツールバー の使い方」をご覧ください。

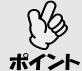

- プレゼンテーションを行う際にツールバーが不都合になる場合は、
- ツールバーを最小化することができます。この場合は、リモコンでプロ
   ジェクターの操作や設定を行います。
   『取扱説明書』「使い始めるまでの準備」「リモコンでマウスポインタを操作する(ワイヤレスマウス 機能)」

PowerPoint ファイルを投写している場合は、リモコンのページ[・] [・]ボタンを押して前のスライドに戻す / 次のスライドに送ることが できます。

- プレゼンテーターの交代など、引き続き別のコンピュータから接続す る場合は、接続したいコンピュータで EMP NS Connection を起動して 接続してください。接続中のコンピュータとの接続が自動的に切断さ れ、後から接続しようとしたコンピュータと接続します。
- Network Screen でコンピュータの映像を投写するときの対応解像度や 表示色などの制限事項については「付録 接続時の制限事項」
   (● p.48)をご覧ください。

## ネットワーク接続を切断する

コンピュータとプロジェクターのネットワークを介した接続を切断するには、コンピュータから切断する方法と、プロジェクターで切断する方法の2つがあります。

投写しているコンピュータの映像は、本プロジェクターには保存されま せん。下記のいずれかの操作で切断を行うと、内部の映像データはすべて ポイント 破棄されます。

## コンピュータから切断する

ツールバーで、「切断」または「終了」のアイコンをクリックします。

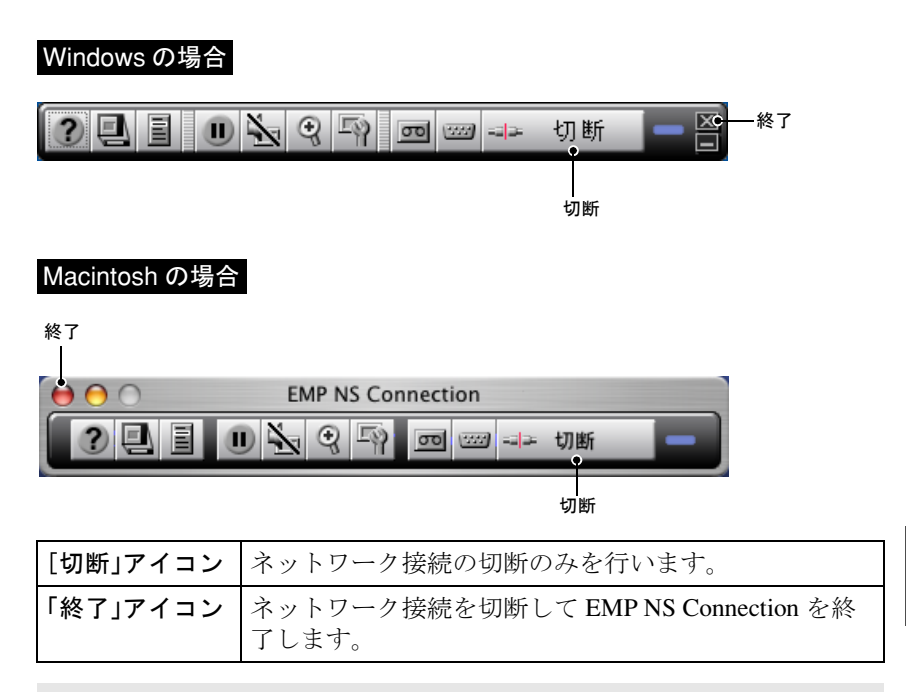

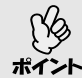

複数台のプロジェクターと接続しているコンピュータで切断の操作をす ると、すべてのプロジェクターとの接続が切断されます。

## プロジェクターから切断する

操作

1 リモコンの[戻る]ボタンを押します。

終了メニューが表示されます。

**2**「終了する」ボタンを選択して、リモコンの[決定]ボタンを押します。 切断するコンピュータの画面に「接続中のプロジェクターはプロジェク ター側から切断されました。」と表示されます。

付 録

ここでは、プロジェクターをネットワーク接続で利用するときの制限 事項やヒント、EasyMP Softwareのアンインストールについて説明しま す。また、本書で使用している用語の解説と索引も記載しています。

| 接続時の制限事項                         | 48 |
|----------------------------------|----|
| ●対応解像度                           |    |
| ●表示色                             | 49 |
| ●接続台数                            | 49 |
| ●その他                             | 50 |
| こんなときには                          | 51 |
| ●EasyMP Software をアンインストールしたいときは | 52 |
| 用語解説                             | 53 |
| 索引                               | 55 |

## 接続時の制限事項

Network Screen でコンピュータの映像を投写するときは、以下の制限事項が あります。ご確認ください。

#### 対応解像度

投写可能なコンピュータの画面解像度は、次のとおりです。次の解像度の場 合は、コンピュータに表示されている映像をそのまま投写できます。UXGA を超える解像度のコンピュータとは接続できません。

- VGA(640 × 480)
- SVGA(800 × 600)
- XGA(1024 × 768)
- SXGA(1280 × 960)
- SXGA(1280 × 1024)
- SXGA+(1400 × 1050)
- UXGA(1600 × 1200)

コンピュータの解像度が XGA を超えると、以下のメッセージが表示されます。

#### Windows の場合

パソコンの画面の領域がXGA(1024×768pixel)より大きい場合、画像転送のパフォーマンスが低下します。接続処理を続行しますか?

#### Macintosh の場合

パソコンのディスプレイの解像度が、XGA(1024 × 768pixel)より大きい場合、またはディスプレイ表示色が 32 ビット以上の場合は画像転送のパフォーマンスが低下します。接続処理を続行しますか?

「はい」ボタンまたは「OK」ボタンをクリックすると接続しますが、パフォー マンスは下がります。

また、以下のメッセージが表示された場合は、コンピュータの解像度を SXGA 以下に設定してから接続してください。

SXGA を超える解像度をサポートしていないプロジェクターがあります。 パソコンの解像度を下げて再接続してください。

1280 × 600 など、縦横比が特殊な画面のコンピュータの場合は、前述の対応 解像度7種類のうちから横方向の画素数が一致する解像度で投写されます。 このとき、縦方向の余白部分は黒く投写されます。

### 表示色

投写可能なコンピュータの画面の色数は、次のとおりです。

| Windows         | Macintosh         |
|-----------------|-------------------|
| 8 ビットカラー(256 色) | _                 |
| 16 ビットカラー       | 約 32000 色(16 ビット) |
| 24 ビットカラー       | _                 |
| 32 ビットカラー       | 約1670万色(32ビット)    |

ただし、24ビット・32ビットカラー(Windows)または約1670万色(Macintosh) に設定している場合は、以下のメッセージが表示されます。

#### Windows の場合

パソコンの画面の色が24ビット以上の場合、画像転送のパフォーマンスが 低下します。NS Connection はパフォーマンスの低下を軽減するために 16 ビットに変換して接続します。接続処理を続行しますか?

「はい」ボタンをクリックすると接続しますが、投写画面は 16 ビットカラー になります。

#### Macintosh の場合

パソコンのディスプレイの解像度が、XGA(1024 × 768pixel)より大きい場合、またはディスプレイ表示色が 32 ビット以上の場合は画面転送のパフォーマンスが低下します。接続処理を続行しますか?

「OK」ボタンをクリックすると接続します。

Macintosh の場合は、表示色を 16 ビットに減色せず 32 ビットのまま画像を 付転送します。 43

録

Keynote など、32 ビット表示のほうがパフォーマンスがよいものもありま す。事前にテストを行い、どちらの表示色のパフォーマンスがよいかを確認 して表示色を決めてください。

#### 接続台数

1 台のコンピュータに、最大4 台までのプロジェクターを接続して同時に映像を投写できます。 複数のコンピュータから1 台のプロジェクターに同時に接続することはで

きません。

#### その他

- 無線LANの通信速度が低速の場合、接続しても切断されやすい状態となり、予期しないときに切断されることがあります。
- 音声は伝送されません。
- 動画を再生する場合、コンピュータ上で再生した場合と比べて、スムーズ に再生されません。

#### Windows の場合

- DirectXの一部の機能を使っているアプリケーションは、正しく表示できない場合があります。
- MS-DOS プロンプトの全画面表示は投写できません。

#### Macintosh の場合

- Mac OS X 10.2.x の仕様上の制限により、全画面表示で投写できないことがあります。例えば、Keynote(プレゼンテーションソフトウェア)でスライドショーの再生を実行すると、画面が正しく投写されません。 また、Mac OS 10.3.x では、10.2.x でできなかった Keynote などの全画面表示の投写が可能ですが、OS の仕様上の制限により、再現性に差があります。
- 動画再生中に EMP NS Connection を起動したり、表示画面の解像度や色数の変更を行うと、投写映像が止まります。その場合は、動画再生ウィンドウを移動する、または最小化し元に戻す等の操作を行ってください。
- PowerPoint 2004 for Mac は、従来の PowerPoint X for Mac からスライド ショーの描画方式が大きく変っています。そのため、EMP NS Connection を使って同一のスライドショーの投写を行った場合、従来の PowerPoint よりも PowerPoint 2004 の方が再現性が悪くなる場合があります。

## こんなときには

- 接続したいプロジェクターが表示されないときは

   ・『EasyMP活用ガイド』「ネットワーク経由でコンピュータの映像を投写する(Network Screen)」「接続したいプロジェクターが表示されないときは」をご覧ください。
- 接続時に解像度などのパソコンの画面に関するメッセージが表示された
   ときは ●「接続時の制限事項」p.48 をご覧ください。
- 複数のプロジェクターのネットワーク設定をまとめて行いたいときは エプソン販売のホームページ「I Love EPSON」(http://www.i-love-epson. co.jp/)で提供している「EMP NetworkManager」を使うと、メモリカードに ネットワークの設定用ファイルを登録することができます。このメモリ カードから設定用ファイルを読み込み、簡単に複数のプロジェクターの ネットワーク設定を行えます。
- EasyMP Software をアンインストールしたいときは 次のページの「EasyMP Software をアンインストールしたいときは」の操作 を行ってください。
- Windows をお使いの場合、ESSID 自動検索を無効にしたいときは
   ●『EasyMP活用ガイド』「無線LANのセキュリティ対策」「ESSID自動検索 を無効にする」をご覧ください。

上記以外にも『取扱説明書』「困ったときに」に想定されるトラブルとその 対処方法の説明がありますのでご覧ください。

#### EasyMP Software をアンインストールしたいときは

#### Windows の場合

「マイコンピュータ」→「コントロールパネル」→「アプリケーションの追加 と削除」で不要になったソフトウェアを選択して「追加と削除」(Windows XP の場合は「変更と削除」)をクリックします。

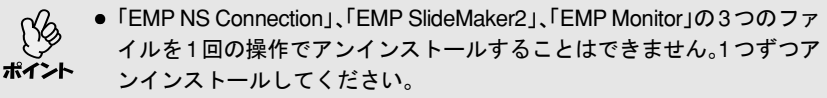

 「EMP SlideMaker2」をアンインストールしてもEMP SlideMaker2フォ ルダは残ります。必要なシナリオファイルが保存されていないか確認 のうえ、不要な場合は削除してください。

#### Macintoshの場合

インストーラを起動します。

下の画面が表示されるまで画面の指示に従って進めてください。

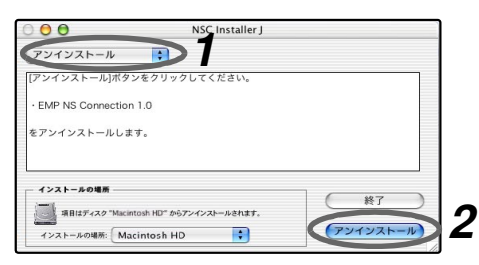

1 「アンインストール」を選択します。

**2**「アンインストール」ボタンをクリックします。

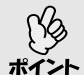

EMP NS Connection (Ver.1.00)をインストールしている場合は、下記の 方法でアンインストールを行ってください。

- 1. EMP NS Connection をインストールしたハードディスクボリュームか らアプリケーションを選択します。
- 2. EMP NS Connection のアイコンを選択し、「ごみ箱」にドラッグします。

用語解説

本書で使用している用語で、本文中に説明がなかったもの、あるいは難しい ものを簡単に説明します。詳細については市販の書籍などを利用してくだ さい。

| DHCP         | <b>Dynamic Host Configuration Protocol</b> の略で、ネットワーク<br>に接続する機器に、IPアドレスを自動的に割り当てるプ<br>ロトコルのことです。                                                                                                    |
|--------------|----------------------------------------------------------------------------------------------------|
| ESSID        | ESS とは Extended Service Set(拡張サービスセット)の略<br>です。ESSID は、無線 LAN の環境で相手と接続するため<br>の識別データです。ESSID が一致している機器どうしで<br>無線通信できます。<br>Macintosh では、"コンピュータとコンピュータ"ネット<br>ワークで表示されるネットワーク名に ESSID を使用しま<br>す。                 |
| IP アドレス      | ネットワークに接続されたコンピュータを認識するための数字のことです。                                                                                                    |
| MAC アドレス     | MAC とは Media Access Control の略です。MAC アドレス<br>はネットワークカードごとの固有の ID 番号です。すべて<br>のネットワークカードは1枚ずつ固有の番号が割り当て<br>られており、これをもとにカード間のデータの送受信が<br>行われます。                                                                      |
| NDIS         | Network Driver Interface Specification の略で、Microsoft 社<br>などによって取り決められた、無線 LAN カードなどの<br>ネットワークカードの機能を利用するためのネットワー<br>クドライバの標準仕様です。OS やアプリケーションソフ<br>トとドライバが通信するための手順や、ドライバとネッ<br>トワークカードが通信するための手順などを規定してい<br>ます。 |
| SNMP         | Simple Network Management Protocol の略で、TCP/IP ネットワークにおいて、ルータ、コンピュータ、端末など、ネットワークに接続された通信機器をネットワーク経由で監視・制御するためのプロトコルです。                                                                                              |
| WEP          | Wired Equivalent Privacy の略で、通信中のデータを暗号化<br>するセキュリティ方法です。<br>WEP で暗号キーを登録しておくと同じ暗号キーが登録さ<br>れている機器どうしでないとデータの通信が行なえなく<br>なります。                                                                                     |
| アドホック<br>モード | 無線 LAN の接続方式の1つで、アクセスポイントを介さ<br>ずに無線 LAN クライアント同士で通信する方式です。                                                                                                    |

付

録

>>**\_\_\_** 

| ゲートウェイ       | サブネットマスクによって分割したネットワーク(サブ<br>ネット)を超えて通信するためのサーバ(ルータ)のこと<br>です。                                              |
|--------------|----------------------------------------------------------------------------------------------------|
| サブネットマ<br>スク | IP アドレスから、分割したネットワーク(サブネット)の<br>ネットワークアドレスに使用するビット数を定義する数<br>値のことです。                                        |
| チャンネル        | 同じ周波数を使用して無線通信する機器が多いと、通信<br>速度が低下します。その場合、無線 LAN ネットワークご<br>とに無線チャンネルを設定することで、他の無線 LAN の<br>干渉を避けることができます。 |

## 索引

## <u>アルファベット</u>

| AirMac                 |       |
|------------------------|-------|
| DHCP                   |       |
| EasyMP Software CD-ROM | 11,13 |
| EasyMP 待機画面            | 22,34 |
| EMP Monitor            | 11    |
| EMP NS Connection      | 11,39 |
| EMP SlideMaker2        | 11    |
| ESSID                  | 21,32 |
| ESSID 自動検索             | 26,42 |
| IP アドレス                |       |
| Keynote                | 50    |
| LAN カードのセット            | 16    |
| MAC アドレス               | 21,33 |
| NDIS5.1                | 41    |
| PowerPoint             | 41    |
| SNMP 機能                |       |
| SXGA                   |       |
| WEB コントロール用パスワード       | 21,32 |
| WEP キー                 | 23    |
| Wi-Fi                  | 8     |
| XGA                    |       |

## <u>アイウエオ</u>

| アクセスポイント    | 8     |
|-------------|-------|
| アクセスポイントモード | 29    |
| アドホックモード    | 23    |
| アンインストール    |       |
| インストール      | 11,13 |
| 音声          | 50    |
| カードスロット     | 16    |
| 画面解像度       |       |
| 環境設定        | 19    |
| 簡単接続モード     | 18    |
| 基本設定        | 19    |
| ゲートウェイ      |       |
| サブネットマスク    |       |
| 使用周波数       | 8     |
| セキュリティ      | 9,34  |
| 接続          |       |
| 接続待機状態      |       |
| 接続台数        | 49    |
| 切断          | 45    |
| 対応解像度       |       |
|             |       |

| 電磁妨害         | 8  |
|--------------|----|
| ネットワークアダプタ   | 41 |
| ネットワークポート設定  |    |
| ネットワーク名      |    |
| 表示色          |    |
| プロジェクターキーワード |    |
| プロジェクター名     |    |
| ポートの設定       |    |
| 無線 LAN カード   | 8  |
| メール通知機能      |    |
| 文字や数値の入力方法   |    |
| 有線 LAN モード   |    |
|              |    |

付 録

#### ご注意

- (1) 本書の内容の一部、または全部を無断で転載することは固くお断りいたします。
- (2) 本書の内容については、将来予告なしに変更することがあります。
- (3) 本書の内容については万全を期して作成いたしましたが、万一ご不審な点や誤り、 お気付きの点がございましたら、ご連絡くださいますようお願いいたします。
- (4) 運用した結果の影響につきましては、(3)項にかかわらず責任を負いかねますのでご了承ください。
- (5)本製品がお客様により不適当に使用されたり、本書の内容に従わずに取り扱われたり、またはエプソンおよびエプソン指定の者(裏表紙参照)以外の第三者により、修理、変更されたこと等に起因して生じた損害等につきましては、責任を負いかねますのでご了承ください。
- (6) エプソン純正品、およびエプソン品質認定品以外のオプション品または消耗品を 装着してトラブルが発生した場合には、責任を負いかねますのでご了承ください。
- (7) 本書中のイラストと本体の形状は異なる場合があります。

#### 本製品を日本国外へ持ち出す場合の注意

電源ケーブルは販売国の電源仕様に基づき同梱されています。本機を販売国以外 で使用する際には、事前に使用する国の電源電圧や、コンセントの形状を確認し、 その国の規格に適合した電源ケーブルを現地にてお求めください。

#### 電波障害自主規制について

この装置は、情報処理装置等電波障害自主規制協議会(VCCI)の基準に基づくクラス B 情報技術装置です。この装置は、家庭環境で使用することを目的としていますが、この装置がラジオやテレビジョン受信機に近接して使用されると、受信障害を引き起こすことがあります。取扱説明書に従って正しい取り扱いをしてください。

#### 瞬低(瞬時電圧低下)基準について

本装置は、落雷などによる電源の瞬時電圧低下に対し不都合が生じることがあり ます。電源の瞬時電圧低下対策としては、交流無停電電源装置などを使用されるこ とをお薦めします。

#### 電源高調波について

この装置は、JISC 61000-3-2「高調波電流発生限度値」に適合しております。

#### 商標について

IBM、DOS/Vは、International Business Machines Corp. の商標または登録商標です。 Macintosh、Mac、iMacは、Apple Computer Inc. の登録商標です。

Windows、Windows NT は米国マイクロソフト社の登録商標です。

ドルビーはドルビーラボラトリーズの商標です。

Cisco Systems は米国その他の国におけるシスコシステムズ株式会社の登録商標です。 Pixelworks、DNX は Pixelworks 社の商標です。

EasyMP はセイコーエプソン株式会社の商標です。

Portions of this software are based in part on the work of the Independent JPEG Group. Portions Copyright©2003 Instant802 Networks Inc. All rights reserved.

なお、各社の商標および製品商標に対しては特に注記のない場合でも、これを十分 尊重いたします。

本製品は、オープンソースソフトウェアを利用しております。

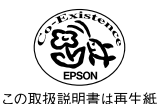

を使用しています。

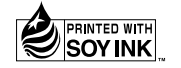

環境にやさしい大豆油インキ を使用しています。

©セイコーエプソン株式会社 2004

# EPSON

#### ●エプソン販売のホームページ「I Love EPSON」 http://www.i-love-epson.co.jp

各種製品情報・ドライバ類の提供、サポート案内等のさまざまな情報を満載したエプソンのホームページです。

129-3\*\* エブソンなら購入後も安心。皆様からのお問い合わせの多い内容をFAQとしてホームページに掲載しております。ぜひご活用ください。 FAQ http://www.i-love-epson.co.jp/faq/

●エプソンサービスコールセンター

「修理に関するお問い合わせ・出張修理・保守契約のお申し込み先」

2570-004141 【受付時間】9:00~17:30 月~金曜日(祝日・弊社指定休日を除く)

\*ナビダイヤルはNTTコミュニケーションズ㈱の電話サービスの名称です。

\*新電電各社をご利用の場合、「0570」をナビダイヤルとして正しく認識しない場合があります。ナビダイヤルが使用できるよう、ご契約の新電電会社へご依頼ください。

\*携帯電話・PHS端末・CATVからはご利用いただけませんので、(042)582-6888までお電話ください。

#### ●修理品送付・持ち込み依頼先

お買い上げの販売店様へお持ち込みいただくか、下記修理センターまで送付願います。

| 拠点名      | 所在地                                                | TEL          |
|----------|----------------------------------------------------|--------------|
| 札幌修理センター | 〒060-0034 札幌市中央区北4条東1-2-3 札幌フコク生命ビル10F エプソンサービス(株) | 011-219-2886 |
| 松本修理センター | 〒390-1243 松本市神林1563エプソンサービス㈱                       | 0263-86-7660 |
| 東京修理センター | 〒191-0012 東京都日野市日野347 エプソンサービス(株)                  | 042-584-8070 |
| 福岡修理センター | 〒812-0041 福岡市博多区吉塚8-5-75 初光流通センタービル3F エプソンサービス(株)  | 092-622-8922 |
| 沖縄修理センター | 〒900-0027 那覇市山下町5-21 沖縄通関社ビル2F エプソンサービス(株)         | 098-852-1420 |

【受付時間】月曜日~金曜日 9:00~17:30(祝日、弊社指定休日を除く)

\*予告なく住所・連絡先等が変更される場合がございますので、ご了承ください。

\*修理について詳しくは、エプソンサービス㈱ホームページhttp://www.epson-service.co.jpでご確認ください。

#### ●ドアtoドアサービスに関するお問い合わせ先

ドアtoドアサービスとはお客様のご希望日に、ご指定の場所へ、指定業者が修理品をお引取りにお伺いし、修理完了後弊社からご自宅へお届けする有償サービスです。\*梱包は業者が行います。

ドアtoドアサービス受付電話 🜌 0570-090-090 【受付時間】月~金曜日9:00~17:30(祝日、弊社指定休日を除く)

\*ナビダイヤルはNTTコミュニケーションズ㈱の電話サービスの名称です。

\*新電電各社をご利用の場合は、「0570」をナビダイヤルとして正しく認識しない場合があります。ナビダイヤルが使用できるよう、ご契約の 新電電会社へご依頼ください。

\*携帯電話・PHS端末・CATVからはナビダイヤルをご利用いただけませんので、下記の電話番号へお問い合わせください。

| 受付拠点     | 引き取り地域      | TEL          | 受付拠点     | 引き取り地域   | TEL          |
|----------|-------------|--------------|----------|----------|--------------|
| 札幌修理センター | 北海道全域       | 011-219-2886 | 福岡修理センター | 中四国・九州全域 | 092-622-8922 |
| 松本修理センター | 本州(中国地方を除く) | 0263-86-9995 | 沖縄修理センター | 沖縄本島全域   | 098-852-1420 |

【受付時間】月曜日~金曜日9:00~17:30(祝日、弊社指定休日を除く)※松本修理センターは365日受付可。

\* 平日の17:30~20:00および、土日、祝日、弊社指定休日の9:00~20:00の電話受付は0263-86-9995 (365日受付可)にて日通諏訪支店で 代行いたします。\*ドアtoドアサービスについて詳しくは、エプソンサービス㈱ホームページhttp://www.epson-service.co.jpでご確認ください。

プロジェクターインフォメーションセンター 製品に関するご質問・ご相談に電話でお答えします。

🜌 0570-004110 【受付時間】月~金曜日9:00~20:00 土曜日10:00~17:00(祝日・弊社指定休日を除く)

\*ナビダイヤルはNTTコミュニケーションズ㈱の電話サービスの名称です。

\*新電電各社をご利用の場合、「0570」をナビダイヤルとして正しく認識しない場合があります。ナビダイヤルが使用できるよう、ご契約の新電 電会社へご依頼ください。

\*携帯電話・PHS端末・CATVからはご利用いただけませんので、(0263)54-5800までお電話ください。

ショールーム \*詳細はホームページでもご確認いただけます。 http://www.i-love-epson.co.jp/square/

| エプソンスクエア新宿  | 〒160-8324 | 東京都新宿区西新宿6-24-1 西新宿三井ビル1F        |
|-------------|-----------|----------------------------------|
|             | 【開館時間】    | 月曜日~金曜日 9:30~17:30(祝日、弊社指定休日を除く) |
| エプソンスクエア御堂筋 | 〒541-0047 | 大阪市中央区淡路町3-6-3 NMプラザ御堂筋1F        |
|             | 【開館時間】    | 月曜日~金曜日 9:30~17:30(祝日、弊社指定休日を除く) |

#### • MyEPSON

エプソン製品をご愛用の方も、お持ちでない方も、エプソンに興味をお持ちの方への会員制情報提供サービスです。お客様にピッタリの おすすめ最新情報をお届けしたり、プリンタをもっと楽しくお使いいただくお手伝いをします。製品購入後のユーザー登録もカンタンです。 さあ、今すぐアクセスして会員登録しよう。

カンタンな質問に答えて 会員登録。

#### ●消耗品のご購入

お近くのEPSON商品取扱店及びエプソンOAサプライ株式会社 (ホームページアドレス http://www.epson-supply.co.jp/ またはフリーダイヤル0120-251528)でお買い求めください。

エプソン販売株式会社 〒160-8324 東京都新宿区西新宿6-24-1 西新宿三井ビル24階 セイコーエプソン株式会社 〒392-8502 長野県諏訪市大和3-3-5

10404002

ネットワーク設定